# АРМ ДЕЖУРНОГО

# Руководство оператора

ТРМВ 023800.01 ООО «Фрегат»

г. Улан-Удэ

В данном руководстве описаны структура, принципы работы и интерфейс программного обеспечения «АРМ Дежурного», а также определены условия, необходимые для эффективного функционирования программного обеспечения и определена последовательность действий оператора при запуске и выполнении программы.

Возможные некоторые изменения в программном обеспечении, которые не отражены в данном руководстве.

# Оглавление

| 1 | Ha  | знач | ение программного обеспечения                                        | 5        |
|---|-----|------|----------------------------------------------------------------------|----------|
| 2 | Усл | тови | я выполнения программы                                               | 6        |
|   | 2.1 | Ми   | нимальный состав аппаратных средств                                  | 6        |
|   | 2.2 | Тре  | ебования к установленному программному обеспечению                   | 6        |
| 3 | Вы  | полн | нение программы                                                      | 6        |
|   | 3.1 | Заг  | туск программы                                                       | 6        |
|   | 3.2 | Had  | стройка списка подключений                                           | 6        |
|   | 3.3 | Авт  | горизация пользователя                                               | 8        |
|   | 3.4 | Coc  | стояние подключений к серверам                                       | 8        |
|   | 3.5 | Гла  | авное окно программы                                                 | 9        |
|   | 3.5 | .1   | Главное меню программы                                               | 9        |
|   | 3.5 | .2   | Панель тревог                                                        | 12       |
|   | 3.5 | .3   | Список последних событий по устройству                               | 12       |
|   | 3.5 | .4   | Панель команд                                                        | 13       |
|   | 3.5 | .5   | Список групп приборов                                                | 15       |
|   | 3.5 | .6   | Сетка приборов                                                       | 15       |
|   | 3.5 | .7   | Панель состояния драйверов                                           | 16       |
|   | 3.5 | .8   | Лента событий                                                        | 16       |
|   | 3.5 | .9   | Списки «Нет теста», «Аварии», «Аварии связи», «Аварии питания»<br>17 | <b>»</b> |
|   | 3.5 | .10  | Копирование информации в буфер обмена                                | 17       |
|   | 3.5 | .11  | Отображение объекта охраны на карте                                  | 18       |
|   | 3.6 | Упр  | оавление объектовым оборудованием                                    | 19       |
|   | 3.6 | 5.1  | Взятие или снятие шлейфов с охраны                                   | 19       |
|   | 3.6 | i.2  | Запрос состояния устройства                                          | 20       |
|   | 3.6 | 5.3  | Обработка тревог                                                     | 22       |
|   | 3.6 | .4   | Виды тревожных событий                                               | 22       |
|   | 3.6 | 5.5  | Окно тревоги                                                         | 22       |
|   | 3.6 | 6.6  | Обработка тревог от неисправных устройств                            | 23       |
|   | 3.6 | .7   | Тревога под принуждением                                             | 23       |
|   | 3.6 | 6.8  | Сброс тревог                                                         | 24       |
|   | 3.6 | .9   | История событий                                                      | 24       |
|   | 3.7 | Cep  | овисные функции работы с оборудованием                               | 24       |
|   | 3.7 | .1   | Команда «Сменить СИМ»                                                | 25       |

| 3.7.2  | 3.8.2. Запрос уровня сигнала                       | 25 |
|--------|----------------------------------------------------|----|
| 3.7.3  | Команда на выполнение USSD-запроса                 | 26 |
| 3.7.4  | Получение конфигурации прибора                     | 27 |
| 3.7.5  | Загрузка конфигурации из БД ПЦН                    | 32 |
| 3.7.6  | Запись прошивки в прибор                           | 33 |
| 3.8 Ma | ссовая работа с устройствами                       | 34 |
| 3.8.1  | Опрос приборов                                     | 34 |
| 3.8.2  | Изменение списка серверов в конфигурациях приборов | 35 |
| 3.8.3  | Замена прошивок                                    |    |
| 3.8.4  | Поиск объектов                                     | 37 |
| 3.9 Пр | осмотр неохраняемых объектов                       |    |

#### Термины и определения

В данном руководстве используются следующие сокращения и определения:

- АРМ автоматизированное рабочее место;
- ПЦН пульт централизованного наблюдения;
- СПИ система передачи информации;
- ПЦО пункт централизованной охраны;
- База 1С конфигурация «Система управления охранным предприятием» для платформы «1С: Предприятие»;
- БД ПЦН база данных под управлением СУБД «Firebird»;
- ШС шлейф сигнализации;
- ППКОП прибор приемно-контрольный охранно-пожарный.

### 1 Назначение программного обеспечения

ПО «АРМ дежурного» предназначено для автоматизации работы оперативного персонала пункта централизованной охраны (ПЦО) и мониторинга состояния системы передачи информации «Фрегат».

Программа предоставляет пользователю интерфейс, который позволяет выполнять следующие функции:

- подключение к ядру или к нескольким ядрам;
- получение от ядра данных о состоянии устройств в системе;
- получение от ядра извещений о событиях, происходящих в системе;
- отображение состояния устройств в системе;
- отображение информации о составе оборудования;
- отображение информации об охраняемых объектах;
- передачу команд по управлению оборудованием, входящим в систему;
- массовую обработку команд по опросу приборов, обновлению конфигураций приборов и по замене прошивок;
- запрос и отображение истории по устройству и по объекту;

• отображение неохраняемых объектов в зависимости от вида объекта и режима охраны каждой зоны.

# 2 Условия выполнения программы

# 2.1 Минимальный состав аппаратных средств

64-разрядный (x64) процессор с тактовой частотой 2,4 гигагерц (ГГц) или выше.

Восемь ГБ оперативной памяти (ОЗУ) или выше.

Восемь гигабайт (ГБ) свободного пространства на жестком диске.

Постоянное Интернет-соединение скоростью 1 мегабит в секунду (Мбит/с) или выше.

# 2.2 Требования к установленному программному обеспечению

1. 64-разрядные OC Windows 7, Windows 10.

2. Microsoft Edge.

# З Выполнение программы

## 3.1 Запуск программы

Запуск программы можно осуществить, нажав на ярлык программы на рабочем столе или из меню: Пуск – Программы\Frigate guard system\APM Дежурный.

После запуска программа загружает данные ядер и для каждого из них устанавливает признак «Автоподключение». Это означает, что подключение к этому серверу будет установлено автоматически.

# 3.2 Настройка списка подключений.

После первого запуска программы, необходимо задать список серверов для подключения.

Для этого запустите пункт меню «Настройки/Настройки программы», произойдет открытие формы настроек.

В открывшейся форме заполните параметры ядра, как показано на Рисунок 3.1

| Адрес сервера | Порт сервера |
|---------------|--------------|
|               |              |
|               |              |
|               |              |
|               |              |
|               |              |
|               |              |
| .26           |              |
|               | _            |
| ть 🗱 Удалит   | ть           |
|               |              |
|               |              |
|               |              |
|               | гь 💥 Удали   |

Рисунок 3.1. Форма настроек программы.

Затем нажмите кнопку «Добавить». После чего данные ядра будут занесены в список подключений, как показано на Рисунок 3.2.

| Список сервер | ов       |              |          |              |  |
|---------------|----------|--------------|----------|--------------|--|
| Наименование  |          | Адрес серве  | ра       | Порт сервера |  |
| Фрегат        |          | 192.168.11.2 | 26       | 19000        |  |
|               |          |              |          |              |  |
|               |          |              |          |              |  |
|               |          |              |          |              |  |
|               |          |              |          |              |  |
|               |          |              |          |              |  |
|               |          |              |          |              |  |
|               |          |              |          |              |  |
|               |          |              |          |              |  |
|               |          |              |          |              |  |
| Наименование  |          |              |          |              |  |
| Annec censena |          |              |          |              |  |
|               |          |              |          |              |  |
| Порт сервера  | 0        |              |          |              |  |
|               |          |              |          |              |  |
|               | 🛉 Добави | ть           | 💥 Удалит | ъ            |  |

Рисунок 3.2. Список подключений

При необходимости список подключений можно расширить.

На форме настроек также расположены настройки звуков для различных событий

# 3.3 Авторизация пользователя

При попытке подключения к серверу программа предложит пользователю ввести свои учётные данные. Вид формы авторизации показан на Рисунок 3.3.

Рисунок 3.3. Форма авторизации

### 3.4 Состояние подключений к серверам

Просматривать состояние подключений и изменять настройки подключений можно на вкладке «Подключения».

В заголовке вкладки находится информация об общем количестве ядер и о количестве активных подключений.

Вид вкладки показан на Рисунок 3.4.

| Основное | Хозорганы | Режим охраны                                | Доп. сведения                          | • Подключения - 1/1 |                 |
|----------|-----------|---------------------------------------------|----------------------------------------|---------------------|-----------------|
| Сервер   |           |                                             | Состояни                               | e                   | Автоподключение |
| Ядро     |           |                                             | Подключ                                | ен                  |                 |
|          | Подкл     | См<br>Отключит<br>Обновить данн<br>пючиться | енить пользова<br>ься от сервера<br>ые | ателя               |                 |

Рисунок 3.4. Вид панели подключений

На командной панели расположены кнопки управления подключениями:

• «Подключиться» — при нажатии на неё будет установлен флаг «Автоподключение», и АРМ будет пытаться подключиться к ядру;

«Обновить данные» — обновляет данные о состоянии подключений;

• «Отключиться от сервера» — при нажатии будет произведено отключение от ядра и будет снят флаг «Автоподключение»;

• «Сменить пользователя» — будет произведено отключение от ядра и появится окно авторизации.

### 3.5 Главное окно программы

Вид главного окна показан на Рисунок 3.5.

| 👮 АРМ дежурного                                                                                                    |                                          | المراجع والمراجع                                                                            | والمتحافظ المتحاد                                                                             |                         |                                                                                                    |                                                                |                                                                       |                                                                |                                                                |                                                                |                                                         |                                                         |                                                                       |        |          |
|----------------------------------------------------------------------------------------------------|------------------------------------------|---------------------------------------------------------------------------------------------|-----------------------------------------------------------------------------------------------|-------------------------|----------------------------------------------------------------------------------------------------|----------------------------------------------------------------|-----------------------------------------------------------------------|----------------------------------------------------------------|----------------------------------------------------------------|----------------------------------------------------------------|---------------------------------------------------------|---------------------------------------------------------|-----------------------------------------------------------------------|--------|----------|
| Файл Обработки Пом                                                                                                    | ощь ┥                                    | -Главно                                                                                     | е меню п                                                                                      | рограммы                | Пан                                                                                                    | ель ин                                                         | форма                                                                 | ции /                                                          | Панель                                                         | трево                                                          | ог                                                      |                                                         |                                                                       |        |          |
| Основное хозорганы Реж                                                                                                    | ким охраны Доп. сведения                 | 🕨 Подклю                                                                                    | чения - 1/1                                                                                   | -                       | _                                                                                                    | 🛑 Тревог                                                       | и - 1 Трез                                                            | אסריו סדסאא                                                    | нные - 0 Д                                                     | олговрем                                                       | енные - 0                                               |                                                         |                                                                       |        |          |
| Устройство                                                                                                    |                                          | -                                                                                           | Тультовой                                                                                     | Nº радио                | Nº 30HЫ                                                                                                 | Время                                                          |                                                                       | Номер                                                          | Устр                                                           | ойств (                                                        | бъект                                                   | Адрес                                                   | Собе                                                                  | ытие / | оп. инфо |
| 0C4                                                                                                    |                                          |                                                                                             | 2004                                                                                          | 0                       | 4                                                                                                    | 22.08.20                                                       | 21                                                                    | 2004                                                           | 0C4                                                            | (                                                              | ибирь                                                   | r                                                       | Трев                                                                  | ora    |          |
| Объект                                                                                                    |                                          |                                                                                             |                                                                                               |                         |                                                                                                    |                                                                | 1                                                                     |                                                                |                                                                |                                                                |                                                         |                                                         |                                                                       |        |          |
| Сибирь ООО офис                                                                                                    | 3                                        |                                                                                             |                                                                                               |                         |                                                                                                    |                                                                | 50                                                                    |                                                                |                                                                |                                                                |                                                         |                                                         |                                                                       |        |          |
| Адрес                                                                                                    |                                          |                                                                                             |                                                                                               |                         |                                                                                                    |                                                                |                                                                       |                                                                |                                                                |                                                                |                                                         |                                                         |                                                                       |        |          |
| г Улан-Удэ, ул Гаг                                                                                                    | гарина, д 20                             |                                                                                             |                                                                                               |                         |                                                                                                    |                                                                |                                                                       |                                                                |                                                                |                                                                |                                                         |                                                         |                                                                       |        |          |
| Комментарий                                                                                                    |                                          | Телеф                                                                                       | оны                                                                                           |                         |                                                                                                    |                                                                |                                                                       |                                                                |                                                                |                                                                |                                                         |                                                         |                                                                       |        |          |
|                                                                                                    |                                          |                                                                                             |                                                                                               |                         |                                                                                                    |                                                                |                                                                       |                                                                |                                                                |                                                                |                                                         |                                                         |                                                                       |        |          |
| Доп. поле 1                                                                                                    |                                          | Доп. п                                                                                      | ione 2                                                                                        |                         |                                                                                                    |                                                                |                                                                       |                                                                |                                                                |                                                                |                                                         |                                                         |                                                                       |        |          |
|                                                                                                    |                                          |                                                                                             |                                                                                               |                         |                                                                                                    |                                                                |                                                                       |                                                                |                                                                |                                                                |                                                         |                                                         |                                                                       |        |          |
|                                                                                                    |                                          |                                                                                             |                                                                                               |                         |                                                                                                    | Списс                                                          | клосп                                                                 | елних                                                          |                                                                |                                                                |                                                         |                                                         |                                                                       |        |          |
| 22.08.2021 21:33:27                                                                                                    | Тревога шлейф                            |                                                                                             |                                                                                               |                         | -                                                                                                    | собыл                                                          | ий по у                                                               | стройс                                                         | TBV                                                            |                                                                |                                                         |                                                         |                                                                       |        |          |
| 22.08.2021 21:33:21                                                                                                    | Взат шлейф                               |                                                                                             | -                                                                                             |                         |                                                                                                    |                                                                |                                                                       |                                                                |                                                                |                                                                |                                                         |                                                         |                                                                       |        |          |
| 22.08.2021 21:33:19                                                                                                    | Ваять под охрану                         |                                                                                             |                                                                                               |                         |                                                                                                    |                                                                |                                                                       |                                                                |                                                                |                                                                |                                                         |                                                         |                                                                       |        |          |
| 22.08 2021 21:32:50                                                                                                    | Тревога швейф                            |                                                                                             |                                                                                               |                         |                                                                                                    | / Пан                                                          | ель ком                                                               | ланд                                                           |                                                                |                                                                |                                                         |                                                         |                                                                       |        |          |
| 22.00.2021 21.52.55                                                                                                    | тревота шленф                            |                                                                                             |                                                                                               |                         |                                                                                                    |                                                                |                                                                       |                                                                | 1                                                              | Сетка                                                          | прибор                                                  | DB                                                      |                                                                       |        |          |
| 🔒 F3 - Взять 🔒 F4 - С                                                                                                    | снять 🐓 F5 - опросить [                  | F8 - Истор                                                                                  | оня 🎢 Shift                                                                                   | + F8 - История г        | ю объекту                                                                                               | <b>3</b> F10 - C6                                              | росить (                                                              | 🗊 Показа                                                       | ть на карт                                                     | e                                                              |                                                         |                                                         |                                                                       |        |          |
| Объекты Лента Нет тест                                                                                                    | та-0 Аварии-0 Авариис                    | вязи - О Ава                                                                                | рии питания - (                                                                               | Не охр. Поис            | к Логи Исто                                                                                             | рия Карта                                                      |                                                                       |                                                                | /                                                              |                                                                |                                                         |                                                         |                                                                       |        |          |
| Гриппы:                                                                                                    | and a second second second second        |                                                                                             |                                                                                               |                         |                                                                                                    |                                                                |                                                                       |                                                                |                                                                |                                                                |                                                         |                                                         |                                                                       |        |          |
| and the second second |                                          |                                                                                             |                                                                                               |                         |                                                                                                    |                                                                |                                                                       |                                                                |                                                                |                                                                |                                                         |                                                         |                                                                       |        |          |
| Группа                                                                                                    | ид                                       | Прд                                                                                         |                                                                                               |                         | ппкоп                                                                                                   | Зона 1                                                         | Зона 2                                                                | 30Ha 3                                                         | Зона 4                                                         | Зона 5                                                         | Зона б                                                  | Зона 7                                                  | Зона 8                                                                | Зона 9 | Зона 10  |
| Γρynna<br>Γρynna №1                                                                                                    | ИД<br>5433                               | Прд                                                                                         | Сибирь ОО                                                                                     | Dофис.г                 | ППКОП<br>ППКОП №1                                                                                       | Зона 1<br>ОС1                                                  | Зона 2<br>ОС2                                                         | Зана 3<br>0СЗ                                                  | Зона 4<br>ОС4                                                  | Зона 5<br>ОС5                                                  | Зона 6<br>ОС6                                           | Зона 7<br>ПС7                                           | Зона 8<br>ТС8                                                         | Зона 9 | Зона 10  |
| Fpynna<br>Fpynna №1                                                                                                    | ИД<br>5433                               | Прд<br>2004<br>2006                                                                         | . Сибирь 004<br>. Тест №2.                                                                    | Dофис.r                 | ППКОП №1<br>ППКОП №1                                                                                    | Зона 1<br>ОС1<br>ОС1                                           | Зона 2<br>ОС2<br>ОС2                                                  | Зана 3<br>0C3<br>0C3                                           | Зона 4<br>ОС4<br>ОС4                                           | Зона 5<br>ОС5<br>ОС5                                           | Зона 6<br>ОС6<br>ОС6                                    | Зона 7<br>ПС7<br>ПС7                                    | Зона 8<br>ТС8<br>ТС8                                                  | Зона 9 | Зона 10  |
| Γρynna<br>Γρynna №1                                                                                                    | ИД<br>5433                               | Пря.<br>а 2004.<br>2 2006.<br>2 2008.                                                       | . Сибирь 0.0<br>. Тест №2.<br>. Тест №3.                                                      | Dофис. г                | ППКОП №1<br>ППКОП №1<br>ППКОП №1                                                                        | Зона 1<br>ОС1<br>ОС1<br>ОС1                                    | Зона 2<br>ОС2<br>ОС2<br>ОС2                                           | 3011a 3<br>0C3<br>0C3<br>0C3                                   | Зона 4<br>ОС4<br>ОС4<br>ОС4                                    | Зона 5<br>ОС5<br>ОС5<br>ОС5                                    | Зона 6<br>ОС6<br>ОС6<br>ОС6                             | Зона 7<br>ПС7<br>ПС7<br>ПС7                             | Зона 8<br>ТС8<br>ТС8<br>ТС8                                           | Зона 9 | Зона 10  |
| Γργηπα<br>Γργηπα Ν°1                                                                                                    | ИД<br>5433                               | Пря.<br>1 2004.<br>2 2006.<br>2 2008.<br>2 2009.<br>2 2009.                                 | . Сибирь 004<br>. Тест №2.<br>. Тест №3.<br>. Тест №4.                                        | Dофис.г                 | ППКОП<br>ППКОП №1<br>ППКОП №1<br>ППКОП №1                                                               | Зона 1<br>ОС1<br>ОС1<br>ОС1<br>ОС1                             | Зона 2<br>ОС2<br>ОС2<br>ОС2<br>ОС2                                    | 3ma 3<br>0C3<br>0C3<br>0C3<br>0C3                              | Зона 4<br>ОС4<br>ОС4<br>ОС4<br>ОС4                             | Зона 5<br>ОС5<br>ОС5<br>ОС5<br>ОС5                             | Зона 6<br>ОС6<br>ОС6<br>ОС6<br>ОС6                      | Зона 7<br>ПС7<br>ПС7<br>ПС7<br>ПС7<br>ПС7               | Зона 8<br>ТС8<br>ТС8<br>ТС8<br>ТС8<br>ТС8                             | Зона 9 | Зона 10  |
| Γρηπα<br>Γρηπα №1<br>Αραθαερω:                                                                                                    | ИД<br>5433                               | Пря.<br>2004.<br>2 2006<br>2 2008<br>2 2009<br>2 2009<br>2 2010                             | . Сибирь 000<br>. Тест №2.<br>. Тест №3.<br>. Тест №4.<br>. Тест №5.                          | D офис.r                | ППКОП №1<br>ППКОП №1<br>ППКОП №1<br>ППКОП №1<br>ППКОП №1                                                | Зона 1<br>ОС1<br>ОС1<br>ОС1<br>ОС1<br>ОС1                      | 3она 2<br>0C2<br>0C2<br>0C2<br>0C2<br>0C2                             | 30ha 3<br>0C3<br>0C3<br>0C3<br>0C3<br>0C3<br>0C3               | Зона 4<br>ОС4<br>ОС4<br>ОС4<br>ОС4<br>ОС4                      | Зона 5<br>ОС5<br>ОС5<br>ОС5<br>ОС5<br>ОС5                      | Зона 6<br>ОС6<br>ОС6<br>ОС6<br>ОС6<br>ОС6               | Зона 7<br>ПС7<br>ПС7<br>ПС7<br>ПС7<br>ПС7               | Зона 8<br>ТС8<br>ТС8<br>ТС8<br>ТС8<br>ТС8<br>ТС8                      | Зона 9 | Зона 10  |
| Группа<br>Группа №1<br>Арайверы:<br>Драйвер                                                                                                    | ИД<br>5433<br>ИД                         | Пря.                                                                                        | . Сибирь 000<br>. Тест №2.<br>. Тест №3.<br>. Тест №4.<br>. Тест №5.<br>. Тест №5.            | D офис.r                | ППКОП №1<br>ППКОП №1<br>ППКОП №1<br>ППКОП №1<br>ППКОП №1                                                | Зона 1<br>ОС1<br>ОС1<br>ОС1<br>ОС1<br>ОС1<br>ОС1               | 3она 2<br>0C2<br>0C2<br>0C2<br>0C2<br>0C2<br>0C2                      | 3 ma 3<br>0C3<br>0C3<br>0C3<br>0C3<br>0C3<br>0C3<br>0C3        | Зона 4<br>ОС4<br>ОС4<br>ОС4<br>ОС4<br>ОС4<br>ОС4               | Зона 5<br>ОС5<br>ОС5<br>ОС5<br>ОС5<br>ОС5<br>ОС5               | Зона 6<br>ОС6<br>ОС6<br>ОС6<br>ОС6<br>ОС6<br>ОС6        | 3она 7<br>ПС7<br>ПС7<br>ПС7<br>ПС7<br>ПС7<br>ПС7        | Зона 8<br>ТС8<br>ТС8<br>ТС8<br>ТС8<br>ТС8<br>ТС8<br>ТС8               | Зона 9 | Зона 10  |
| Группа<br>Группа №1<br>Арайверы:<br>Драйвер интернет                                                                                                    | ИД<br>5433<br>ИД<br>1710                 | Пра<br>2004<br>2 2006<br>2 2008<br>2 2009<br>2 2009<br>2 2010<br>2 2010<br>2 2017<br>2 2018 | . Сибирь ОО<br>Тест№2.<br>. Тест№3.<br>. Тест№4.<br>. Тест№5.<br>. Тест№5.<br>. Тест№5.       | Dофис.r                 | ППКОЛ<br>ППКОЛ №1<br>ППКОЛ №1<br>ППКОП №1<br>ППКОП №1<br>ППКОП №1                                       | 3она 1<br>ОС1<br>ОС1<br>ОС1<br>ОС1<br>ОС1<br>ОС1<br>ОС1        | 3она 2<br>0C2<br>0C2<br>0C2<br>0C2<br>0C2<br>0C2<br>0C2<br>0C2        | 30000 3<br>0C3<br>0C3<br>0C3<br>0C3<br>0C3<br>0C3<br>0C3       | Зона 4<br>ОС4<br>ОС4<br>ОС4<br>ОС4<br>ОС4<br>ОС4<br>ОС4        | Зона 5<br>ОС5<br>ОС5<br>ОС5<br>ОС5<br>ОС5<br>ОС5<br>ОС5        | Зона 6<br>ОС6<br>ОС6<br>ОС6<br>ОС6<br>ОС6<br>ОС6<br>ОС6 | Зона 7<br>ПС7<br>ПС7<br>ПС7<br>ПС7<br>ПС7<br>ПС7<br>ПС7 | Зона 8<br>ТС8<br>ТС8<br>ТС8<br>ТС8<br>ТС8<br>ТС8<br>ТС8<br>ТС8        | Зона 9 | Зона 10  |
| Группа<br>Группа №1<br>Арайверы:<br>Драйвер Интернет<br>Драйвер радно                                                                                                    | ИД<br>5433<br>ИД<br>1710<br>1711         | Пра<br>2004<br>2 2006<br>2 2008<br>2 2009<br>2 2010<br>2 2010<br>2 2017<br>2 2018           | . Сибирь ОО<br>Тест №2.<br>. Тест №3.<br>. Тест №4.<br>. Тест №5.<br>. Тест №6.<br>. Тест №7. | D офис.г                | ППКОП №1           ППКОП №1           ППКОП №1           ППКОП №1           ППКОП №1           ППКОП №1 | 3она 1<br>ОС1<br>ОС1<br>ОС1<br>ОС1<br>ОС1<br>ОС1<br>ОС1<br>ОС1 | 3она 2<br>ОС2<br>ОС2<br>ОС2<br>ОС2<br>ОС2<br>ОС2<br>ОС2<br>ОС2        | 3000 3<br>0C3<br>0C3<br>0C3<br>0C3<br>0C3<br>0C3<br>0C3<br>0C3 | Зона 4<br>ОС4<br>ОС4<br>ОС4<br>ОС4<br>ОС4<br>ОС4<br>ОС4<br>ОС4 | 3она 5<br>0C5<br>0C5<br>0C5<br>0C5<br>0C5<br>0C5<br>0C5        | Зона 6<br>ОС6<br>ОС6<br>ОС6<br>ОС6<br>ОС6<br>ОС6<br>ОС6 | 3она 7<br>ПС7<br>ПС7<br>ПС7<br>ПС7<br>ПС7<br>ПС7<br>ПС7 | Зона 8<br>ТС8<br>ТС8<br>ТС8<br>ТС8<br>ТС8<br>ТС8<br>ТС8<br>ТС8        | Зона 9 | Зона 10  |
| Гряппа<br>Гряппа №1<br>Арайверы:<br>Драйвер интернет<br>Драйвер радио<br>Веб драйвер                                                                                                    | ИД<br>5433<br>ИД<br>1710<br>1711<br>1712 | Пря<br>2004<br>22006<br>22008<br>22009<br>2009<br>2010<br>2010<br>2017<br>22018             | Сибирь 000<br>Тест№2.<br>Тест№3.<br>Тест№4.<br>Тест№5.<br>Тест№5.<br>Тест№7.<br>Спин          | D офис.r<br>сок грулп п | ППКОП №1<br>ППКОП №1<br>ППКОП №1<br>ППКОП №1<br>ППКОП №1<br>ППКОП №1<br>ППКОП №1                        | Зона 1<br>ОС1<br>ОС1<br>ОС1<br>ОС1<br>ОС1<br>ОС1<br>ОС1        | 3она 2<br>ОС2<br>ОС2<br>ОС2<br>ОС2<br>ОС2<br>ОС2<br>ОС2<br>ОС2<br>ОС2 | 3000 3<br>0C3<br>0C3<br>0C3<br>0C3<br>0C3<br>0C3<br>0C3<br>0C3 | 30H3 4<br>0C4<br>0C4<br>0C4<br>0C4<br>0C4<br>0C4<br>0C4<br>0C4 | Зона 5<br>0C5<br>0C5<br>0C5<br>0C5<br>0C5<br>0C5<br>0C5<br>0C5 | 30ma 6<br>0C6<br>0C6<br>0C6<br>0C6<br>0C6<br>0C6<br>0C6 | 30Ha 7<br>NC7<br>NC7<br>NC7<br>NC7<br>NC7<br>NC7<br>NC7 | 30Ha 8<br>TC8<br>TC8<br>TC8<br>TC8<br>TC8<br>TC8<br>TC8<br>TC8<br>TC8 | Зона 9 | Зона 10  |

#### Рисунок 3.5. Главное окно программы

Главное окно программы содержит основные элементы интерфейса.

3.5.1 Главное меню программы

Обеспечивает выполнение основных действий оператора.

Состав основных пунктов меню показан на Рисунок 3.6.

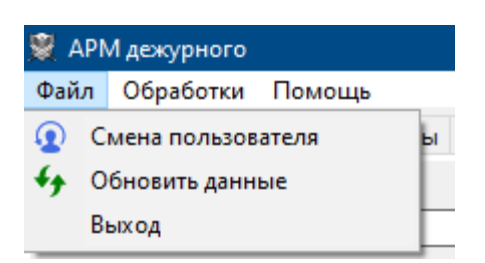

| 🗑 APN              | И деж | курного |                    |                  |  |    |  |  |
|--------------------|-------|---------|--------------------|------------------|--|----|--|--|
| Файл               | Обр   | работки | Настройки          | Настройки Помощь |  |    |  |  |
| Основн             |       | Массова | я обработка команд |                  |  |    |  |  |
| Устр               | ۶     | Поиск о | Ctrl+F             |                  |  |    |  |  |
| Сиб                |       | Неохран | няемые объ         | екты             |  | _  |  |  |
| 💐 api              | М де  | журного |                    |                  |  |    |  |  |
| Файл               | 06    | работки | Помощь             |                  |  |    |  |  |
| Основное Хозоргань |       |         | О программе        |                  |  | ия |  |  |
| Уст                | ройс  | тво     | Документация       |                  |  |    |  |  |

Рисунок 3.6 Пункты главного меню программы

Пункт «Смена пользователя» вызывает отключение от всех ядер и пользователю будет показано окно авторизации.

Пункт «Обновить данные» позволяет перезагрузить все данные, которые программа использует при работе.

Пункт «Выход» закрывает программу.

Пункт «Массовая обработка команд» позволяет запустить обработку по работе с приборами: опрос приборов, обновление списка серверов в конфигурациях приборов, замена прошивок приборов.

Пункт «О программе» вызывает окно, которое содержит основные сведения о ПО.

Пункт «Документация» открывает руководство оператора.

Панель информации

Содержит основную информацию о приборе и об объекте охраны. Панель имеет вкладки, вид которых показан на Рисунок 3.7.

| Основное                 | Хозорганы | Режим охраны | Доп. сведения | 🕨 Подк | лючения - 1/1     |              |             |  |  |  |
|--------------------------|-----------|--------------|---------------|--------|-------------------|--------------|-------------|--|--|--|
| Устройс<br>ОС4<br>Объект | тво       |              |               |        | Пультовой<br>2004 | № радио<br>0 | № зоны<br>4 |  |  |  |
| Сибир                    | ь 000 ос  | фис          |               |        |                   |              |             |  |  |  |
| Адрес                    |           |              |               |        |                   |              |             |  |  |  |
| г Улан                   | н-Удэ, ул | Гагарина, д  | ι 20          |        |                   |              |             |  |  |  |
| Коммен                   | тарий     |              |               | Тел    | Телефоны          |              |             |  |  |  |
|                          |           |              |               |        |                   |              |             |  |  |  |
| Доп. по                  | ле 1      |              |               | Дог    | Доп. поле 2       |              |             |  |  |  |
|                          |           |              |               |        |                   |              |             |  |  |  |

Основное Хозорганы Режим охраны Доп. сведения 🕨 Подключения - 1/1

Иванов Иван Иванович. г Улан-Удэ, ул Мокрова, д 23, кв 41

| Телефоны            | Статус         |
|---------------------|----------------|
| + <b>7902500000</b> | Хозорган       |
|                     | I              |
|                     |                |
|                     |                |
|                     |                |
|                     |                |
|                     |                |
|                     | 1 +79025000000 |

| Основное хозорганы техни охраны доп. сведен | ин 💌 | подкля       | очения -     | 41           |              |              |    |
|---------------------------------------------|------|--------------|--------------|--------------|--------------|--------------|----|
| Интервал времени                            | Пн   | Вт           | Ср           | Чт           | Пт           | C6           | Bc |
| 20:00 - 09:00                               |      | $\checkmark$ | $\checkmark$ | $\checkmark$ | $\checkmark$ | $\checkmark$ | ~  |
|                                             |      |              |              |              |              |              |    |
|                                             |      |              |              |              |              |              |    |
|                                             |      |              |              |              |              |              |    |
|                                             |      |              |              |              |              |              |    |
|                                             |      |              |              |              |              |              |    |
|                                             |      |              |              |              |              |              |    |
|                                             |      |              |              |              |              |              |    |
|                                             |      |              |              |              |              |              |    |
|                                             |      |              |              |              |              |              |    |

| Основное                           | Хозорганы                               | Режим охраны | Доп. сведения | 🕨 Подклю                            | чения - 1/1    |      |  |  |  |  |
|------------------------------------|-----------------------------------------|--------------|---------------|-------------------------------------|----------------|------|--|--|--|--|
| Охрана<br>Дозор-                   | P                                       |              | об<br>Д       | Обслуживание<br>Дозор-Р             |                |      |  |  |  |  |
| Электромонтер Участок обслуживания |                                         |              |               |                                     |                |      |  |  |  |  |
| Пуховс                             | Пуховский Александр Олегович Ближний ОБ |              |               |                                     |                |      |  |  |  |  |
| Важност                            | ь объекта                               |              |               |                                     | Тип устройства |      |  |  |  |  |
|                                    |                                         |              |               |                                     | OC             |      |  |  |  |  |
| Тактика                            | взятия                                  |              | Время на      | Время на выход Интервал для снятия  |                |      |  |  |  |  |
| Взять с                            | разу                                    |              | 0             | 0 Всегда                            |                |      |  |  |  |  |
| Интервал                           | п для срабать                           | ываний       | Задержн       | Задержка тревоги Задержка сирены ИД |                |      |  |  |  |  |
| Никогд                             | a                                       |              | 0             |                                     | 0              | 5268 |  |  |  |  |
|                                    |                                         |              |               |                                     |                |      |  |  |  |  |

| Основное | Хозорганы      | Режим охраны | Доп. сведения | 🕨 Подключения | - 1/1 |                 |
|----------|----------------|--------------|---------------|---------------|-------|-----------------|
| •        | <del>6</del> 8 | Ω            |               |               |       |                 |
| Сервер   |                |              | Состоя        | ие            |       | Автоподключение |
| Ядро     |                |              | Подкли        | чен           |       |                 |
|          |                |              |               |               |       |                 |
|          |                |              |               |               |       |                 |
|          |                |              |               |               |       |                 |
|          |                |              |               |               |       |                 |
|          |                |              |               |               |       |                 |
|          |                |              |               |               |       |                 |
|          |                |              |               |               |       |                 |

Рисунок 3.7. Вид вкладок на панели информации

Информация на данной панели отображается при выделении строки или ячейки, которая соответствует устройству на сетке устройств или в списке тревог и аварий.

3.5.2 Панель тревог

На «Панели тревог» расположены вкладки «Тревоги», «Тревоги отложенные», «Долговременные».

На этих вкладках находятся одинаковые по структуре списки устройств, по которым зафиксировано состояние «Тревога».

Вид списка тревог показан на Рисунок 3.8.

| время      | Номер | Устройство | Объект          | Адрес                         | Событие       | Доп. инфо               |
|------------|-------|------------|-----------------|-------------------------------|---------------|-------------------------|
| 22.08.2021 | 2004  | 004        | Сибирь ООО офис | г Улан-Удэ, ул Гагарина, д 20 | Тревога шлейф |                         |
| 22.08.2021 | 2004  | OC1        | Сибирь ООО офис | г Улан-Удэ, ул Гагарина, д 20 | Тревога       | Таймаут ожидания снятия |
|            |       |            |                 |                               |               |                         |
|            |       |            |                 |                               |               |                         |
|            |       |            |                 |                               |               |                         |
|            |       |            |                 |                               |               |                         |
|            |       |            |                 |                               |               |                         |
|            |       |            |                 |                               |               |                         |
|            |       |            |                 |                               |               |                         |

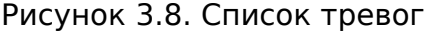

Отложенная тревога — это состояние шлейфа сигнализации, при котором прибор зафиксировал его нарушение, но система ожидает запроса на снятие от хозоргана. Если в течение определённого времени запрос на снятие ШС не будет получен, то система переведет шлейф в состояние «Тревога».

Запрос на взятие или на снятие с охраны по тревожным шлейфам будет отклонен.

3.5.3 Список последних событий по устройству

В данный список попадают последние по времени события по текущему устройству. Последние события выбираются из ленты событий. Если лента не содержит событий по текущему устройству, то в этот список попадает событие, которое вызвало изменение состояния устройства.

#### 3.5.4 Панель команд

Содержит набор кнопок для выполнения команд оператора. Если кнопке назначена горячая клавиша, то она будет указана в заголовке кнопки.

Вид командной панели показан на Рисунок 3.9.

```
🔒 F3 - Взять 🔒 F4 - Снять 🐓 F5 - опросить 🎚 F8 - История 🌴 Shift + F8 - История по объекту 🔞 F10 - Сбросить 🌐 Показать на карте
```

#### Рисунок 3.9. Командная панель

Функционал кнопок командной панели продублирован в контекстном (выпадающем) меню сетки приборов и списках тревог и аварий. Вид контекстного меню показан на Рисунок 3.10.

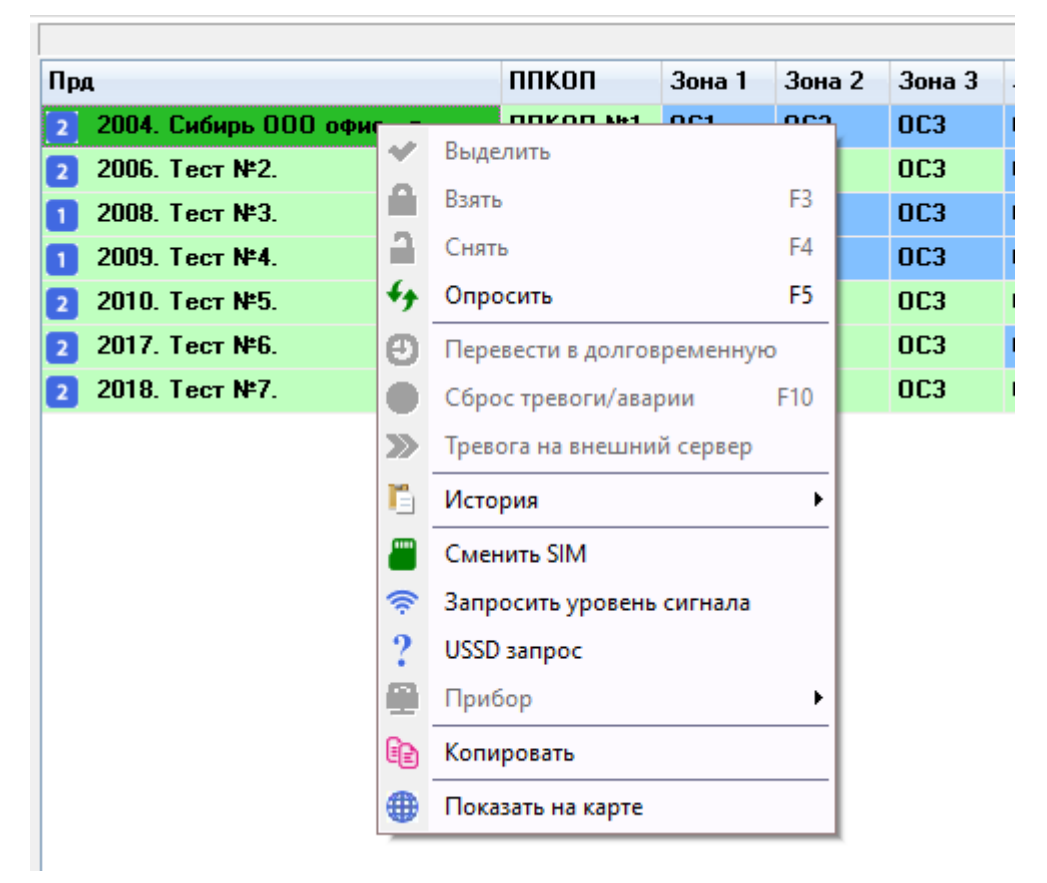

| <b>D</b>                           | nnkon      | •   | 2 1         | 2 2        | 2 2    | 2     |      | 2 E        | 2 0       | 2 7    |
|------------------------------------|------------|-----|-------------|------------|--------|-------|------|------------|-----------|--------|
| Прд                                | IIIKUI     | •   | Зона Г      | Зона 2     | Зона З | Зона  | 14   | Зона 5     | Зона б    | Зона 7 |
| 2 2004. Сибирь ООО офис . г        | <b>NUK</b> | / B | ылелить     |            |        | 704   |      | 0C5        | 0C6       | ПС7    |
| 2006. Тест №2.                     | ппк        |     |             | -          | 62     | C4    |      | 0C5        | 0C6       | ПС7    |
| <ol> <li>2008. Тест №3.</li> </ol> | ппк        |     | зять все шо |            | F2     | C4    |      | 0C5        | 0C6       | ПС7    |
| 1 2009. Тест №4.                   | ппк        |     | нять все Ш  | C          | F4     | C4    |      | 0C5        | 0C6       | ПС7    |
| 2010. Тест №5.                     | ппк *      | • _ | просить)    |            | FS     | C4    |      | 0C5        | 0C6       | ПС7    |
| 2017. Тест №6.                     | ппк 🕑      | 9 0 | lepeвести в | долговрем  | енную  | C4    |      | 0C5        | 0C6       | ПС7    |
| 2018. Тест №7.                     | ппк        | ) ( | брос трево  | оги/аварии | F10    | ) IC4 |      | 0C5        | 0C6       | ПС7    |
|                                    | 2          | > т | ревога на в | нешний се  | рвер   |       |      |            |           |        |
|                                    | Ľ          | Ъ   | Істория     |            |        | •     |      |            |           |        |
|                                    |            | C   | менить SIN  | 1          |        |       |      |            |           |        |
|                                    | 1          | 3   | апросить у  | ровень сиг | нала   |       |      |            |           |        |
|                                    | 2          | P U | ISSD запрос | :          |        |       |      |            |           |        |
|                                    | 9          | р п | Ірибор      |            |        | ٠.    | C 4  | читать кон | іфигураци | ю      |
|                                    | 6          | вк  | опировать   |            |        | E     | 7 От | гкрыть ко  | нфигураци | ию     |
|                                    | €          | ₿ п | Іоказать на | карте      |        |       | 3a   | менить п   | рошивку   |        |

| Прд                                | ппкоп    | Зона 1 | Зона | 2                   | Зона З                     | Зона 4     | Зона 5    | Зона |
|------------------------------------|----------|--------|------|---------------------|----------------------------|------------|-----------|------|
| 2 2004. Сибирь ООО офис . г        | ППКОП №1 | 0C1    | 0C2  | ~                   | Выдели                     | ть         |           |      |
| 2006. Тест №2.                     | ППКОП №1 | OC1    | 0C2  | Δ                   | Взять                      |            |           | F3   |
| 1 2008. Тест №3.                   | ППКОП №1 | 0C1    | 0C2  | 2                   | Снять                      |            |           | F4   |
| <ol> <li>2009. Тест №4.</li> </ol> | ППКОП №1 | 0C1    | 0C2  | 4                   | Oppose                     | -          |           | 5    |
| 2010. Тест №5.                     | ППКОП №1 | 0C1    | 0C2  | "                   | Опроси                     | ю          |           |      |
| 2017. Тест №6.                     | ППКОП №1 | 0C1    | 0C2  | Θ                   | Перевести в долговременную |            |           | /Ю   |
| 2018. Тест №7.                     | ППКОП №1 | 0C1    | 0C2  |                     | Сброс тревоги/аварии F1    |            |           | F10  |
|                                    |          |        |      | ≫                   | Тревога на внешний сервер  |            |           |      |
|                                    |          |        |      | Ľ                   | История                    | я          |           | •    |
|                                    |          |        |      |                     | Сменит                     | ь SIM      |           |      |
|                                    |          |        |      | Ŧ                   | Запросі                    | ить уровен | њ сигнала |      |
|                                    |          |        |      | 2                   | USSD за                    | прос       |           |      |
|                                    |          |        |      |                     | Прибор                     |            |           | •    |
|                                    |          |        |      | ł                   | 🗎 Копировать               |            |           |      |
|                                    |          |        |      | 🌐 Показать на карте |                            |            |           |      |

Рисунок 3.10. Контекстное меню

Доступность пунктов данного меню зависит от типа текущего устройства и от места вызова меню. Типы оборудования, которые используются в АРМ, — это передатчики, ППКОП, зоны, драйверы и серверы.

Назначение пунктов меню:

• «Выделить» — производит выделение зоны для последующей команды на повое взятие/снятие;

- «Взять» команда на взятие ШС под охрану;
- «Снять» команда на снятие ШС с охраны;
- «Опросить» команда на запрос состояния устройства;

• «Сброс тревоги/аварии» — команда на принудительное удаление тревоги или аварии по неактивному оборудованию;

• «Перевести в долговременную» — установка признака «Долговременная» и перенос тревоги в список долговременных тревог;

• «История» — имеет подпункты для запроса истории по устройству или по объекту в целом;

• «Сменить СИМ» — команда прибору на переход на другую сим-карту. Данная команда актуальна, если прибор использует две сим-карты;

• «Запросить уровень сигнала» — команда на запрос уровня сигнала сотовой сети;

• «USSD-запрос» — команда на получение дополнительной информации по сим- карте. Формат запроса любой, который поддерживается на уровне сотовой сети;

• «Прибор» — содержит подменю для отправки команд: запрос на получение конфигурации прибора, команда на запись конфигурации в прибор и команда на обновление прошивки прибора;

• «Тревога на внешний сервер» — команда на передачу тревоги на сервер охранной организации партнера;

• «Копировать» — копирует содержание выделенной ячейки таблицы в буфер обмена;

• «Показать на карте» — если объект охраны содержит данные по географическим координатам, то объект будет отмечен на интерактивной карте.

3.5.5 Список групп приборов

«Список групп» — это таблица, в которой показаны все группы приборов.

«Группа приборов» — это объединение приборов охранно-пожарной сигнализации по какому-либо признаку.

При активизации строки в таблице групп происходит заполнение сетки приборов, входящих в эту группу.

#### 3.5.6 Сетка приборов

«Сетка приборов» — это таблица, которая отображает приборы в группе. Группа содержит колонки «Передатчик», «ППКОП» и колонки зон.

Функционально объектовое оборудование имеет следующую структуру:

• передатчик — устройство, которое осуществляет связь с сервером ПЦН по какому-либо каналу связи;

• прибор приемно-контрольный охранно-пожарный (ППКОП). К одному передатчику может быть подключено до 127 ППКОП;

• Шлейфы сигнализации (зоны). Каждый ППКОП, в зависимости от модификации, имеет несколько ШС.

Сетка приборов предоставляет оператору графическую информацию о состоянии каждого узла объектового оборудования и позволяет осуществлять управление устройствами. Управление осуществляется при помощи кнопок на командной панели и выбором соответствующего пункта контекстного меню.

3.5.7 Панель состояния драйверов

На данной панели расположен список установленных драйверов, который отображает состояние каждого драйвера.

Драйвер — это программный модуль системы, который осуществляет взаимодействие с объектовым оборудованием.

3.5.8 Лента событий

Лента событий — это интерфейсный объект в виде таблицы, в которую помещаются все возникающие в системе события.

Лента событий расположена на вкладке «Лента».

Вид ленты показан на Рисунок 3.11.

| Объекты Лента Нет  | теста - 0 Ав | арии • 0 Аварии связи • 0 и | Аварии питания - 0 Не охр. | Поиск Логи История | Карта            |                      |                      |                     |
|--------------------|--------------|-----------------------------|----------------------------|--------------------|------------------|----------------------|----------------------|---------------------|
| Время              | Номер        | Устройство                  | Объект                     | Адрес              | Источник         | Событие              | Хозорган             | Доп. инфо           |
| 23.08.2021 8:18:15 | 2004         | 0C1                         | Сибирь ООО офис            | г Улан-Удэ, ул     | Драйвер интернет | Снят шлейф           |                      |                     |
| 23.08.2021 8:18:15 | 2004         | 0C2                         | Сибирь ООО офис            | г Улан-Удэ, ул     | Драйвер интернет | Снят шлейф           |                      |                     |
| 23.08.2021 8:18:15 | 2004         | 0C3                         | Сибирь ООО офис            | г Улан-Удэ, ул     | Драйвер интернет | Снят шлейф           |                      |                     |
| 23.08.2021 8:18:15 | 2004         | 0C4                         | Сибирь ООО офис            | г Улан-Удэ, ул     | Драйвер интернет | Снят шлейф           |                      |                     |
| 23.08.2021 8:18:15 | 2004         | 0C6                         | Сибирь ООО офис            | г Улан-Удэ, ул     | Драйвер интернет | Снят шлейф           |                      |                     |
| 23.08.2021 8:18:15 | 2004         | 0C5                         | Сибирь ООО офис            | г Улан-Удэ, ул     | Драйвер интернет | Снят шлейф           |                      |                     |
| 23.08.2021 8:18:15 | 2004         | 0C6                         | Сибирь ООО офис            | г Улан-Удэ, ул     | Драйвер интернет | Запрос на снятие     | Иванов Иван          | Key ID = 13757      |
| 23.08.2021 8:18:15 | 2004         | 0C5                         | Сибирь ООО офис            | г Улан-Удэ, ул     | Драйвер интернет | Запрос на снятие     | Иванов Иван          | Key ID = 13756      |
| 23.08.2021 8:18:15 | 2004         | 0C4                         | Сибирь ООО офис            | г Улан-Удэ, ул     | Драйвер интернет | Запрос на снятие     | Иванов Иван          | Key ID = 13755      |
| 23.08.2021 8:18:15 | 2004         | 0C3                         | Сибирь ООО офис            | г Улан-Удэ, ул     | Драйвер интернет | Запрос на снятие     | Иванов Иван          | Key ID = 13754      |
| 23.08.2021 8:18:15 | 2004         | 0C2                         | Сибирь ООО офис            | г Улан-Удэ, ул     | Драйвер интернет | Запрос на снятие     | Иванов Иван          | Key ID = 13753      |
| 23.08.2021 8:18:15 | 2004         | 0C1                         | Сибирь ООО офис            | г Улан-Удэ, ул     | Драйвер интернет | Запрос на снятие     | Иванов Иван          | Key ID = 13745      |
| 23.08.2021 8:18:07 | 2004         | 0C4                         | Сибирь ООО офис            | г Улан-Удэ, ул     | Драйвер интернет | Взят шлейф           |                      |                     |
| 23.08.2021 8:18:06 | 2004         | 0C4                         | Сибирь ООО офис            | г Улан-Удэ, ул     |                  | Взять под охрану     | Иванов Иван Иванович | Зоны - [4]          |
| 23.08.2021 8:18:02 | 2004         | 0C1                         | Сибирь ООО офис            | г Улан-Удэ, ул     | Драйвер интернет | Взят шлейф           |                      |                     |
| 23.08.2021 8:18:01 | 2004         | 0C1                         | Сибирь ООО офис            | г Улан-Удэ, ул     |                  | Взять под охрану     | Иванов Иван Иванович | Зоны - [1]          |
| 23.08.2021 8:17:52 | 2004         | Сибирь ООО офис .           | Сибирь ООО офис            | г Улан-Удэ, ул     | Драйвер интернет | Сброс процессора(при |                      | Сброс по питанию    |
| 23.08.2021 8:17:52 | 2004         | Сибирь ООО офис .           | Сибирь ООО офис            | г Улан-Удэ, ул     | Драйвер интернет | Старт сессии         |                      | 192.168.11.252:1500 |
| 23.08.2021 8:05:34 | 0            | Ядро                        |                            |                    |                  | Подключился АРМ      |                      |                     |

Рисунок 3.11. Лента событий

При двойном клике на строку «События» происходит переход на сетку приборов, активация выбранного устройства на сетке приборов и заполнение полей панели информации.

Назначение полей ленты событий:

- «Время» дата и время события;
- «Номер» пультовый номер устройства;
- «Устройство» наименование устройства;
- «Объект» наименование объекта охраны;
- «Адрес» адрес объекта;

• «Источник» — драйвер или сервер ядра, который сгенерировал или принял событие от прибора;

- «Событие» описание события;
- «Хозорган» пользователь прибора или дежурный оператор;
- «Доп. инфо» дополнительная информация.

3.5.9 Списки «Нет теста», «Аварии», «Аварии связи», «Аварии питания»

Данные интерфейсные элементы расположены на одноименных вкладках и содержат информацию о текущих авариях в системе. Все списки имеют одинаковую структуру и группируют аварии по видам.

Вид списка аварий показан на Рисунок 3.12.

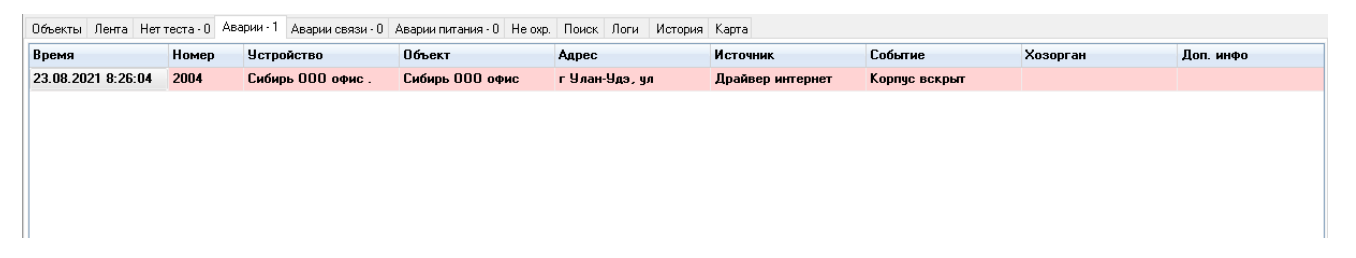

Рисунок 3.12. Список аварий оборудования

3.5.10 Копирование информации в буфер обмена

Текст любой ячейки табличной части можно скопировать в буфер обмена, как показано на Рисунок 3.13.

| Событие                    | Хозорган | Доп. инфо     |   |                      | Сигнал           |     |  |
|----------------------------|----------|---------------|---|----------------------|------------------|-----|--|
| Отклонен запрос на взятие  |          | 000001DF32CF  |   |                      |                  |     |  |
| Отклонен запрос на взятие  |          | 000001DF32CF  |   |                      |                  |     |  |
| Отклонен запрос на взятие  |          | 000001DF32CF  |   |                      |                  |     |  |
| Отклонен запрос на взятие  |          | 000001DF32CF  | * | Выделить             |                  | - 1 |  |
| Отклонен запрос на взятие  |          | 000001DF32CF  |   | Взять                |                  | F3  |  |
| Отклонен запрос на взятие  |          | 000001DF32CF  | 2 | Снять                |                  | F4  |  |
| Сброс процессора(при       |          | Программный   | 4 | Опросить             |                  | F5  |  |
| Обновлена прошивка         |          | В Перевести   |   |                      | в долговременную |     |  |
| Старт сессии               |          | 176.59.144.25 |   | Сброс трегоси/агарии |                  |     |  |
| Прошивка одобрена прибором |          |               | ~ | Тревога на в         | ненциий сервер   |     |  |
| Записать прошивку в прибор |          |               | _ | тревота на ві        | пешний сервер    |     |  |
| Подключился АРМ            |          |               |   | История              |                  |     |  |
|                            |          |               |   | Сменить SIM          |                  |     |  |
|                            |          |               | • | Запросить ур         | оовень сигнала   |     |  |
|                            |          |               | 2 | USSD запрос          |                  |     |  |
|                            |          |               |   | Прибор               |                  |     |  |
|                            |          |               | æ | Копировать           |                  |     |  |
|                            |          |               | ۲ | Показать на          | карте            |     |  |

Рисунок 3.13. Копирование текста ячейки в буфер обмена

Это функция полезна при внесении ключей ТМ в базу 1С. Ключ, который необходимо внести в базу, необходимо приложить к считывателю прибора. После возникновения события «Отказ от запроса на взятие/Снятие», код ТМ можно скопировать в буфер обмена и затем вставить в базу данных.

3.5.11 Отображение объекта охраны на карте

После активации ячейки или строки, можно отобразить объект на интерактивной карте, выбрав пункт меню «Показать на карте».

Если у объекта заполнены данные о географических координатах, то на карте будет установлен маркер с наименованием и адресом объекта.

Вид карты показан на Рисунок 3.14.

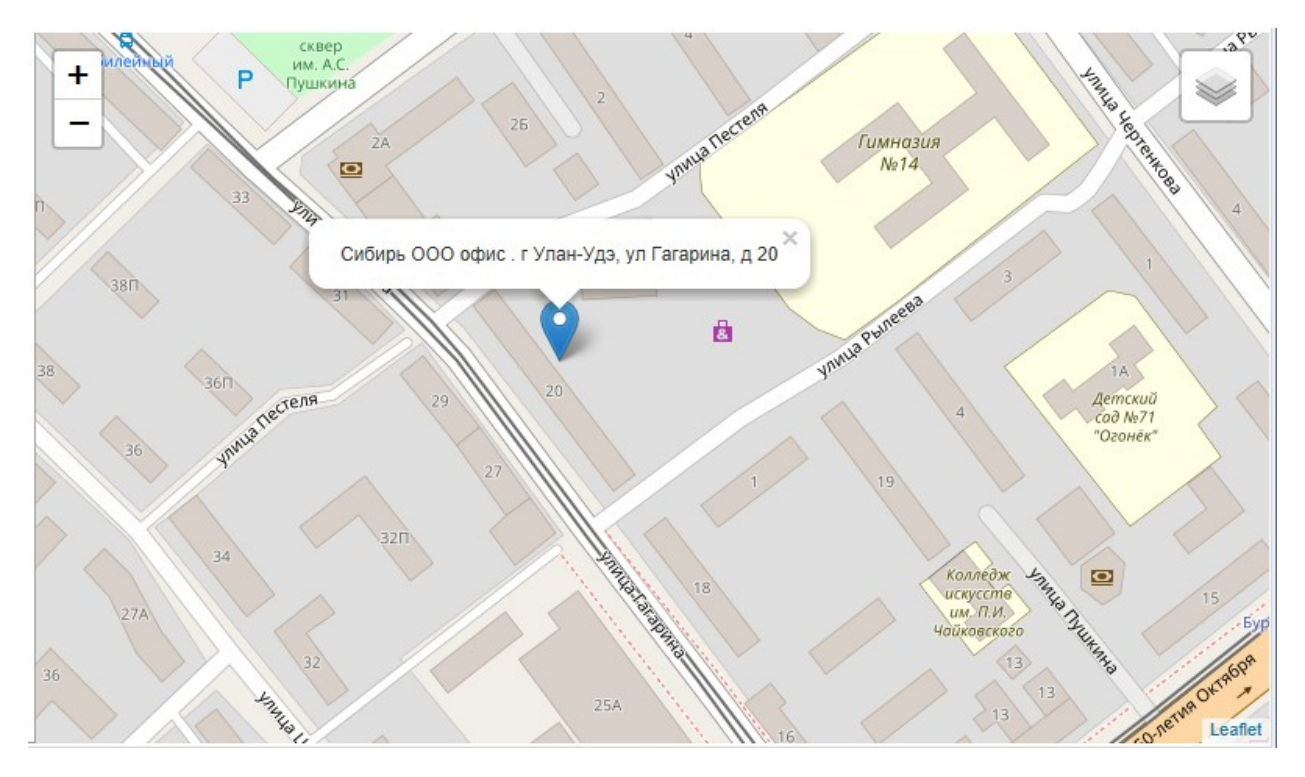

Рисунок 3.14. Отображение объекта на карте

### 3.6 Управление объектовым оборудованием

3.5.1. Способы управления объектовым оборудованием

Управление каким-либо устройством можно осуществлять тремя способами:

• вызовом контекстного меню из сетки приборов или из панели тревог и аварий;

- с помощью кнопок на командной панели;
- с помощью горячих клавиш.
- 3.6.1 Взятие или снятие шлейфов с охраны

Осуществлять взятие/снятие можно при активации элементов «Сетка приборов», «Тревоги», «Отложенные тревоги» и «Долговременные тревоги».

Команды на взятие/снятие отправляются только на приборы, которые имеют двухстороннюю связь с сервером ПЦН. Для приборов, которые работают по радиоканалу, осуществляется виртуальная смена состояния ШС.

В ответ на виртуальную команду «Взять/Снять» генерируются события «Взят оператором», «Снят оператором».

Для осуществления команды необходимо активировать необходимую ячейку в сетке приборов или строку в списке тревог и далее нажать на кнопку «F3 - Взять» или «F4 - Снять». В течение 3 – 6 секунд должен прийти ответ от прибора и появится окно с результатом выполнения команды, как показано на Рисунок 3.15.

| 👮 ОС2 - Взят шлейф |            | × |
|--------------------|------------|---|
|                    | OC2        |   |
|                    | Взят шлейф |   |
|                    |            |   |
|                    |            |   |
|                    | 🔀 Закрыть  |   |

|            | ×                 |
|------------|-------------------|
| OC3        |                   |
| Снят шлейф |                   |
|            |                   |
|            |                   |
| 😢 Закрыть  |                   |
|            | ОСЗ<br>Снят шлейф |

Рисунок 3.15. Результат выполнения команды

Команда на снятие шлейфа успешно выполняется в случае, если команда была отправлена оператором «АРМ Дежурного» и на приборе шлейф находится в состоянии «Тревога».

Команда на снятие шлейфа не будет выполнена в случае, если команда была отправлена оператором «АРМ Дежурного» и на приборе шлейф находится в состоянии «Взят».

Команды на снятие/взятие с мобильных устройств, запросы на взятие/снятие с помощью ключей ТМ не выполняются, если на ядре по шлейфу зафиксировано состояние «Тревога».

3.6.2 Запрос состояния устройства

Команда на запрос состояния вызывается нажатием на кнопку «Опросить».

Результат выполнения команды зависит от типа устройства. При запросе состояния передатчика результат содержит данные о состоянии подключения прибора к серверу ПЦН.

| Результат опроса передатчика                                                                                   | × |
|----------------------------------------------------------------------------------------------------|---|
| Сибирь ООО офис                                                                                                |   |
| Получено состояние<br>Тек. канал = Ethernet. Uпит = 12,83. Основное питание<br>220V отсутствует. Корпус вскрыт |   |
| 😣 Закрыть                                                                                                    |   |

Рисунок 3.16. Результат запроса состояния передатчика

Ответ на запрос состояния передатчик содержит информацию:

- состояние канала связи;
- напряжение питания;
- наличие питания 220В;
- состояние корпуса прибора открыт/закрыт.

Отсутствие питания 220В прибор оценивает по снижению уровня напряжения, которое поступает на вход. Значение этого уровня задаётся в настройках прибора. Событие перехода на питание от АКБ является оценочным.

При запросе состояния ППКОП ответ будет содержать состояние всех ШС.

| 👮 Резул                    | ьтат опроса ППКОП |                  |                 | × |  |  |  |  |
|----------------------------|-------------------|------------------|-----------------|---|--|--|--|--|
| Сибирь ООО офис . ППКОП №1 |                   |                  |                 |   |  |  |  |  |
| Опрошен                    |                   |                  |                 |   |  |  |  |  |
|                            |                   |                  |                 |   |  |  |  |  |
|                            | Зона              | Старое состояние | Новое состояние | ] |  |  |  |  |
|                            | 0C1               | Снят шлейф       | Снят при опросе |   |  |  |  |  |
|                            | 0C2               | Взят шлейф       | Взят при опросе |   |  |  |  |  |
|                            | 0C3               | Снят шлейф       | Снят при опросе |   |  |  |  |  |
|                            | 0C4               | Взят шлейф       | Взят при опросе |   |  |  |  |  |
|                            | 0C5               | Снят шлейф       | Снят при опросе |   |  |  |  |  |
|                            | 0C6               | Снят шлейф       | Снят при опросе |   |  |  |  |  |
|                            | ПС7               | Взят при опросе  | Взят при опросе |   |  |  |  |  |
|                            | TC8               | Взят при опросе  | Взят при опросе |   |  |  |  |  |
|                            |                   |                  |                 |   |  |  |  |  |
| 🔀 Закрыть                  |                   |                  |                 |   |  |  |  |  |

Рисунок 3.17. Состояние всех ШС прибора

При получении ответа на запрос о состоянии всех ШС прибора необходимо оценить состояния шлейфов. Состояния шлейфов до опроса (старые состояния) соответствуют состояниям, которые хранятся на ядре.

Новое состояние ШС — это состояние шлейфа, которое передал прибор. Эти состояния являются последними достоверными сведениями на момент опроса.

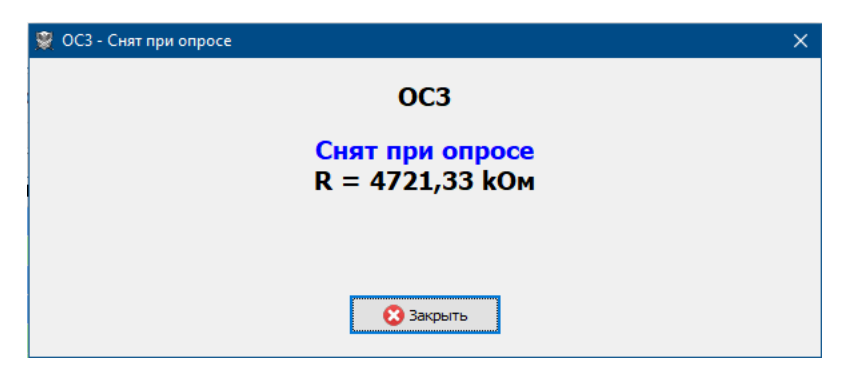

Рисунок 3.18. Состояние шлейфа

Состояние шлейфа содержит информацию о текущем сопротивлении шлейфа сигнализации.

3.6.3 Обработка тревог

Реакция на тревогу со стороны оператора может быть различной в зависимости от:

• вида тревожного события (тревога, авария или пожар, тревога охранного или шлейфа КТС, тревога принуждение);

• важности объекта и строгости соблюдения правил сдачи и снятия объекта с охраны;

• времени суток, если это отложенная тревога. В ночное время нет необходимости ждать запрос на снятие;

• наступления режимного времени;

• контекста истории возникновения тревоги — тревога возникла по входной зоне сразу после сдачи на охрану, был ли запрос на снятие по текущей зоне или по соседним шлейфам прибора.

3.6.4 Виды тревожных событий

К тревожным событиям относятся:

• срабатывание охранных ШС;

• срабатывание шлейфов тревожной сигнализации (кнопка тревожной сигнализации);

- пожарные ШС события «Пожар» и «Неисправность»;
- аварии оборудования, связи и питания.

#### 3.6.5 Окно тревоги

При поступлении тревожного события появляется окно тревожного сообщения. Появление окна тревожного события сопровождается повторяющимся звуковым сигналом. Звук отложенной тревоги однократный и формируется в настраиваемый интервал времени. Интервал для отложенной тревоги задается в конфигурации «Управление охранным предприятием» для платформы «1С: Предприятие». Его рекомендуется устанавливать на ночное время.

Затем тревога помещается в таблицу тревог, которая соответствует виду тревоги.

| Вид тревожного окна показан на Рисунок | 3.19. |
|----------------------------------------|-------|
|----------------------------------------|-------|

| 😤 Тревога !!!                          |  |  | × |  |  |  |  |
|----------------------------------------|--|--|---|--|--|--|--|
|                                        |  |  |   |  |  |  |  |
| ВРЕМЯ РЕЖИМНОЕ !!!                     |  |  |   |  |  |  |  |
| Сибирь ООО офис [ ОС4 ]                |  |  |   |  |  |  |  |
| Тревога шлейф                          |  |  |   |  |  |  |  |
| не показывать по этому объекту Закрыть |  |  |   |  |  |  |  |

| 🞇 Тревога !!!                             | _ |  | × |  |  |  |  |  |  |
|-------------------------------------------|---|--|---|--|--|--|--|--|--|
|                                           |   |  |   |  |  |  |  |  |  |
| Время не режимное                         |   |  |   |  |  |  |  |  |  |
| Сибирь ООО офис [ ОС2 ]                   |   |  |   |  |  |  |  |  |  |
| Тревога шлейф                             |   |  |   |  |  |  |  |  |  |
| не показывать по этому объекту<br>Закрыть |   |  |   |  |  |  |  |  |  |

Рисунок 3.19. Окно тревожного сообщения

На рисунке показаны окна для случаев наступления тревоги в режимное время и в не режимное время.

Если для зоны не указаны режимы охраны, то зона всегда находится в режимном времени.

3.6.6 Обработка тревог от неисправных устройств

Для ШС, которые дают частые повторяющиеся тревоги, можно на форме сообщения установить флаг «Не показывать по этому объекту». Следующее тревожное событие по этому устройству не будет сопровождаться звуковым

сигналом и появлением окна тревоги. Тревога будет просто обновляться в таблице тревог.

Тревоги от неисправных устройств можно перенести из основной таблицы тревог в таблицу долговременных.

#### 3.6.7 Тревога под принуждением

«Тревога принуждение» возникает при активации хозорганом идентификатора (ключи ТМ + ПИН-код), для которого установлен признак «Принуждение». Данный вид тревоги не задает запретов для выполнения команд на взятие/снятие.

#### 3.6.8 Сброс тревог

Аварии оборудования, аварии связи и аварии питания удаляются из списка аварий при поступлении события, которое указывает на устранение аварии.

Тревоги удаляются из списка после успешного выполнения прибором команды на взятие или снятие.

Если тревога или авария зафиксированы по неактивному прибору, то удалить их можно только активировав меню «F10 – Сброс тревоги/аварии».

Тревога принуждения удаляется только сбросом тревоги при нажатии на кнопку «F10 – Сброс тревоги/аварии».

#### 3.6.9 История событий

Чтение истории событий возможно по отдельному устройству или по объекту охраны в целом. История по объекту формируется по всем устройствам, которые привязаны к объекту.

Для получения истории по устройству необходимо вызвать пункт меню «F8 – История», по объекту — «Shift+F8 – История по объекту».

Вид таблицы истории показан на Рисунок 3.20.

|                     |       |            |                 | ne onp. monet merer | . Indexa         |                  |             |                                     |
|---------------------|-------|------------|-----------------|---------------------|------------------|------------------|-------------|-------------------------------------|
| Время               | Номер | Устройство | Объект          | Адрес               | Источник         | Событие          | Хозорган    | Доп. инфо                           |
| 24.08.2021 21:14:10 | 2004  | 0C1        | Сибирь ООО офис | г Улан-Удэ, ул      | Драйвер интернет | Снят шлейф       | Иванов Иван | - мобильный клиен                   |
| 24.08.2021 21:14:06 | 2004  | 0C1        | Сибирь ООО офис | г Улан-Удэ, ул      | Веб драйвер      | Снять с охраны   | Иванов Иван | <ul> <li>мобильный клиен</li> </ul> |
| 24.08.2021 21:12:13 | 2004  | 0C1        | Сибирь ООО офис | г Улан-Удэ, ул      | Драйвер интернет | Взят шлейф       | Иванов Иван | - мобильный клиен                   |
| 24.08.2021 21:12:08 | 2004  | OC1        | Сибирь ООО офис | г Улан-Удэ, ул      | Веб драйвер      | Взять под охрану | Иванов Иван | - мобильный клиен                   |
| 24.08.2021 21:08:56 | 2004  | OC1        | Сибирь ООО офис | г Улан-Удэ, ул      | Драйвер интернет | Снят шлейф       | Иванов Иван | Команда мобильны                    |
| 24.08.2021 21:08:51 | 2004  | 0C1        | Сибирь ООО офис | г Улан-Удэ, ул      | Веб драйвер      | Снять с охраны   | Иванов Иван | Мобильный клиент.                   |
| 24.08.2021 21:06:56 | 2004  | OC1        | Сибирь ООО офис | г Улан-Удэ, ул      | Драйвер интернет | Взят шлейф       | Иванов Иван | Команда моб. клие                   |
| 24.08.2021 21:06:51 | 2004  | 0C1        | Сибирь ООО офис | г Улан-Удэ, ул      | Веб драйвер      | Взять под охрану | Иванов Иван | Моб. клиент. Зоны                   |
| 24.08.2021 21:03:52 | 2004  | 0C1        | Сибирь ООО офис | г Улан-Удэ, ул      | Драйвер интернет | Снят шлейф       | Иванов Иван | Команда моб. клие                   |
| 24.08.2021 21:03:47 | 2004  | OC1        | Сибирь ООО офис | г Улан-Удэ, ул      | Веб драйвер      | Снять с охраны   | Иванов Иван | Мобильный клиент.                   |
| 24.08.2021 20:59:17 | 2004  | OC1        | Сибирь ООО офис | г Улан-Удэ, ул      | Драйвер интернет | Снят шлейф       | Иванов Иван | По команде с                        |
| 24.08.2021 20:59:14 | 2004  | OC1        | Сибирь ООО офис | г Улан-Удэ, ул      | Веб драйвер      | Снять с охраны   | Иванов Иван | Мобильный клиент.                   |
| 24.08.2021 20:29:05 | 2004  | OC1        | Сибирь ООО офис | г Улан-Удэ, ул      | Драйвер интернет | Взят шлейф       | Иванов Иван | По команде с                        |
| 24.08.2021 20:29:02 | 2004  | 0C1        | Сибирь ООО офис | г Улан-Удэ, ул      | Веб драйвер      | Взять под охрану | Иванов Иван | Мобильный клиент.                   |
| 24.08.2021 20:28:25 | 2004  | OC1        | Сибирь ООО офис | г Улан-Удэ, ул      | Драйвер интернет | Взят шлейф       | Иванов Иван | По команде с                        |
| 24.08.2021 20:28:22 | 2004  | 0C1        | Сибирь ООО офис | г Улан-Удэ, ул      | Веб драйвер      | Взять под охрану | Иванов Иван | Мобильный клиент.                   |
| 24.08.2021 15:35:14 | 2004  | OC1        | Сибирь ООО офис | г Улан-Удэ, ул      | Драйвер интернет | Снят шлейф       | Иванов Иван | По команде с                        |
| 24.08.2021 15:35:09 | 2004  | 0C1        | Сибирь ООО офис | г Улан-Удэ, ул      | Веб драйвер      | Снять с охраны   | Иванов Иван | Мобильный клиент.                   |
| 24.08.2021 15:33:33 | 2004  | 0C1        | Сибирь ООО офис | г Улан-Удэ, ул      | Драйвер интернет | Взят шлейф       | Иванов Иван | По команде с                        |
| 24.08.2021 15:33:28 | 2004  | 0C1        | Сибирь ООО офис | г Улан-Удэ, ул      | Веб драйвер      | Взять под охрану | Иванов Иван | Мобильный клиент. У                 |

Рисунок 3.20. История по устройству

### 3.7 Сервисные функции работы с оборудованием

Все сервисные функции выполняются при наличии связи с прибором.

Работы с конфигурацией приборов и замена прошивок должны выполняться только инженерно-техническим персоналом ПЦО.

#### 3.7.1 Команда «Сменить СИМ»

Данная команда может быть активирована, если текущее устройство — это передатчик, и актуальна, если в приборе имеются 2 сим-карты.

Необходимость подачи команды на смену сим-карты может возникнуть в случае неустойчивой связи на активной сим-карте.

Факт переключения на другую сим-карту определяется по событию «Старт сессии». В дополнительной информации по этому событию содержится номер активной сим-карты (см. Рисунок 3.21).

| 🔒 F3 - Взять 🔒 F4   | 🕋 F3 - Взять 🔒 F4 - Снять 🍜 F5 - опросить 🔋 F8 - История 🤺 Shift + F8 - История по объекту 🕘 F10 - Сбросить 🌐 Показать на карте |                      |                         |                      |                  |                     |          |                                               |  |  |
|---------------------|----------------------------------------------------------------------------------------------------|----------------------|-------------------------|----------------------|------------------|---------------------|----------|-----------------------------------------------|--|--|
| Объекты Лента Нета  | геста · О                                                                                                    | 🛑 Аварии - 2 🛛 Авари | ни связи · 0 Аварии пит | ания - О Не охр. Пои | ск Логи История  | Карта               |          |                                               |  |  |
| Время               | Номе                                                                                                    | Устройство           | Объект                  | Адрес                | Источник         | Событие             | Хөзөрган | Доп. инфо                                     |  |  |
| 26.08.2021 17:47:30 | 2004                                                                                                    | Сибирь ООО офис      | Сибирь ООО офис         | г Улан-Удэ, ул       | Драйвер интернет | Старт сессии        |          | 80.83.235.26:10632. v0.9.20-5-gce64b46. SIM1  |  |  |
| 26.08.2021 17:47:15 | 2004                                                                                                    | Сибирь ООО офис      | Сибирь ООО офис         | г Улан-Удэ, ул       |                  | Команда сменить СИМ |          |                                               |  |  |
| 26.08.2021 17:46:33 | 2004                                                                                                    | Сибирь ООО офис      | Сибирь ООО офис         | г Улан-Удэ, ул       | Драйвер интернет | Старт сессии        |          | 176.59.150.30:61904. v0.9.20-5-gce64b46. SIM2 |  |  |
| 26.08.2021 17:46:24 | 2004                                                                                                    | Сибирь ООО офис      | Сибирь ООО офис         | г Улан-Удэ, ул       |                  | Команда сменить СИМ |          |                                               |  |  |
| 26.08.2021 17:25:04 | 0                                                                                                    | Ядро                 |                         |                      |                  | Подключился АРМ     |          |                                               |  |  |
|                     |                                                                                                    |                      |                         |                      |                  |                     |          |                                               |  |  |
|                     |                                                                                                    |                      |                         |                      |                  |                     |          |                                               |  |  |
|                     |                                                                                                    |                      |                         |                      |                  |                     |          |                                               |  |  |
|                     |                                                                                                    |                      |                         |                      |                  |                     |          |                                               |  |  |
| 4                   |                                                                                                    |                      |                         |                      |                  |                     |          | >                                             |  |  |
| •                   |                                                                                                    |                      |                         |                      |                  |                     |          |                                               |  |  |

Рисунок 3.21. Выполнение команды «Сменить СИМ»

#### 3.7.2 3.8.2. Запрос уровня сигнала

Для оценки качества сигнала сотовой сети на объекте необходимо отправить команду «Запросить уровень сигнала». Окно с результатами выполнения команды показано на Рисунок 3.22.

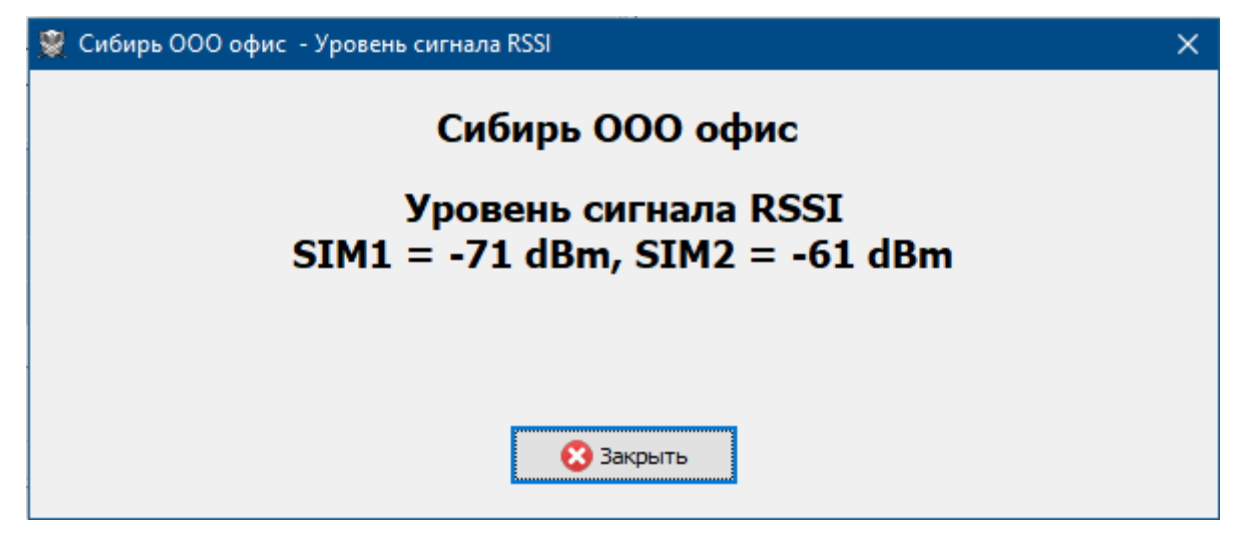

Рисунок 3.22. Результат запроса уровня сигнала сотовой сети

Таблица оценки качества сигнала, измеренного в децибелах относительно 1 милливатта, приведена в Таблица 1. Качество сигнала

| Качество сигнала             | Уровень сигнала   |
|------------------------------|-------------------|
| Высокий уровень сигнала      | до -75 dBm        |
| Средний уровень сигнала      | -7685 dBm         |
| Низкий уровень сигнала       | -8695 dBm         |
| Очень низкий уровень сигнала | -96109 dBm        |
| Нет связи                    | -110 dBm и меньше |

Таблица 1. Качество сигнала

3.7.3 Команда на выполнение USSD-запроса

Текст USSD-запроса можно выбрать или ввести на форме, которая показана на Форма ввода или выбора текстаРисунок 3.23.

| 👮 Выбор или ввод текста USSD запроса |                  | - 🗆 X                  |
|--------------------------------------|------------------|------------------------|
| Оператор                             | Запрос баланса   | Запрос номера телефона |
| Мегафон                              | *100#            | *205#                  |
| мтс                                  | *100#            | *111*0887#             |
| Теле2                                | *105#            | *201#                  |
|                                      |                  |                        |
| US:<br>*11                           | 5D запрос<br>D5# | 🗸 Выполнить 😢 Отмена   |

Рисунок 3.23. Форма ввода или выбора текста

Таблица USSD загружается на основании справочника «Операторы связи» конфигурации «Система управления охранным предприятием».

Текст запроса в поле «USSD-запрос будет автоматически заполнен» при активации ячейки с текстом запроса.

Если в таблице необходимые данные отсутствуют, то текст запроса можно ввести вручную.

После нажатия кнопки «Выполнить» произойдет отправка команды на прибор.

Результат выполнения USSD-запроса показан на Рисунок 3.24.

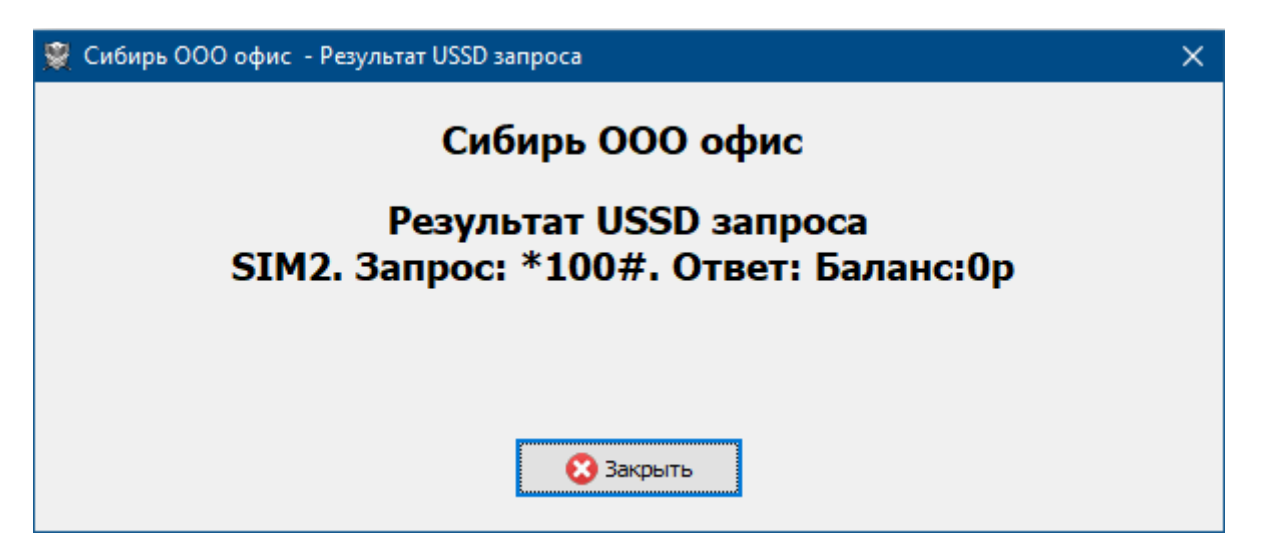

Рисунок 3.24. Результат выполнения USSD-запроса

#### 3.7.4 Получение конфигурации прибора

Конфигурация прибора содержит все настройки прибора, которые необходимы для правильного функционирования устройства.

Конфигурация изначально записывается в прибор через USB-порт прибора с использованием ПО «Конфигуратор Фрегат-8К».

В ходе эксплуатации конфигурацию прибора можно считать и записать в устройство.

Для считывания конфигурации необходимо выбрать меню «Прибор», подменю «Считать конфигурацию».

После удачного считывания конфигурации будет показана форма, содержащая настройки прибора.

| 🖹 Конфигу      | рация прибора                          |                          |                | – 🗆 X                   |
|----------------|----------------------------------------|--------------------------|----------------|-------------------------|
| <b>ID</b><br>0 | Прибор В<br>Сибирь ООО офис . ППКОП №1 | ерсия конфигурации<br>19 | Размер<br>1218 | СRС<br>3116<br>Обновить |
| Шлейфы В       | ыходы Сеть Параметры Операторы св      | язи                      |                |                         |
| Напряже        | ние питания ШС 12 🗸 Ярк                | ость индикатора ШС       | 3              |                         |
| Номер          | Тип шлейфа                             |                          |                |                         |
| 1              | Охранный                               |                          |                |                         |
| 2              | Охранный                               |                          |                |                         |
| 3              | Охранный                               |                          |                |                         |
| 4              | Охранный                               |                          |                |                         |
| 5              | Охранный                               |                          |                |                         |
| 6              | Охранный                               |                          |                |                         |
| 7              | Пожарный комбинированный               |                          |                |                         |
| 8              | Тревожный                              |                          |                |                         |
|                |                                        |                          |                |                         |
|                | 🗔 За                                   | писать 🕨 Пере,           | ать на прибор  | 😢 Отмена                |

Вид формы конфигурации показан на Рисунок 3.25.

Рисунок 3.25. Форма конфигурации прибора

Кнопка «Обновить» производит загрузку конфигурации прибора из рабочей БД и повторное заполнение данных формы.

При каждом считывании конфигурации с прибора происходит попутная запись конфигурации.

Вкладка «Шлейфы» содержит:

- поле напряжения питания ШС;
- яркость индикатора;
- таблица шлейфов;

Напряжение питания ШС задаётся из ряда 12, 15, 22В. Напряжения 15 и 22В должны выбираться при включении в ШС дымовых датчиков.

«Яркость индикатора ШС» — параметр, который задает яркость светодиодных индикаторов ШС. Может принимать значения от 0 до 255. Чем меньше значение, тем ярче свечение индикаторов.

Таблица шлейфов содержит настройки каждого ШС.

Типы ШС:

- охранный;
- тревожный;
- пожарный комбинированный;
- пожарный дымовой;
- пожарный тепловой;
- патруль;
- пожарный ПЦН.

Вкладка «Выходы» содержит настройки силовых выходов.

| 🖹 Конфи                                                          | ігурац                          | ия приб | opa         |                          |           |                       |               |                              | -           |        | $\times$ |
|------------------------------------------------------------------|---------------------------------|---------|-------------|--------------------------|-----------|-----------------------|---------------|------------------------------|-------------|--------|----------|
| ID         Прибор           0         Сибирь ООО офис . ППКОП №1 |                                 |         |             | <b>Версия конс</b><br>19 | фигурации | <b>Размер</b><br>1218 | ••• •         | <b>.RC</b><br>3116<br>Обнови | ТЬ          |        |          |
| Шлейфы                                                           | Выхо,                           | ды Сет  | ь Параметр  | о Операторы              | о связи   |                       |               |                              |             |        |          |
| Номе                                                             | P T                             | Тип вых | ода         |                          |           |                       |               |                              |             |        |          |
| 1                                                                |                                 | Выносно | ой оповещат | ель "Охрана              |           |                       |               |                              |             |        |          |
| 2                                                                | 2 Выносной оповещатель "Пожар"  |         |             |                          |           |                       |               |                              |             |        |          |
| 3                                                                | 3 Выносной оповещатель "Охрана" |         |             |                          |           |                       |               |                              |             |        |          |
| 4                                                                |                                 | Сирена  |             |                          |           |                       |               |                              |             |        |          |
|                                                                  |                                 |         |             |                          |           |                       |               |                              |             |        |          |
|                                                                  |                                 |         |             |                          |           |                       |               |                              |             |        |          |
|                                                                  |                                 |         |             |                          |           |                       |               |                              |             |        |          |
|                                                                  |                                 |         |             |                          |           |                       |               |                              |             |        |          |
|                                                                  |                                 |         |             |                          |           |                       |               |                              |             |        |          |
|                                                                  |                                 |         |             |                          |           |                       |               |                              |             |        |          |
|                                                                  |                                 |         |             |                          |           |                       |               |                              |             |        |          |
| L                                                                |                                 |         |             |                          |           |                       |               |                              | _           |        | _        |
|                                                                  |                                 |         |             |                          | Записать  | 🕨 Переда              | ать на прибор |                              | <b>63</b> ( | Отмена |          |

Рисунок 3.26. Вкладка «Выходы» конфигурации прибора

Вкладка «Сеть» содержит список серверов, настройки подключения по Ethernet, настройки DNS-серверов.

| 🖹 Конфи                                                       | игурация   | прибор  | a         |        |         |                        |          |             |              |                | _                           |            | $\times$ |  |  |
|---------------------------------------------------------------|------------|---------|-----------|--------|---------|------------------------|----------|-------------|--------------|----------------|-----------------------------|------------|----------|--|--|
| ID         Прибор           0         Сибирь ООО офис . ППКОП |            |         |           | IKOI N | 21      | <b>Версия ко</b><br>19 | нфигурац | ции I       | Разм<br>1218 | ep 🗸           | С <b>RC</b><br>311<br>• Обн | 6<br>овить |          |  |  |
| Шлейфы                                                        | Выходы     | Сеть    | Параметры | Операт | горы се | вязи                   |          |             |              |                |                             |            |          |  |  |
| Серверь                                                       | ы          |         |           |        |         |                        |          | Ether       | net          |                |                             |            |          |  |  |
| Номер                                                         | Номер Хост |         |           | Порт   |         |                        |          | E           | Испо         | ользова        | ать DHCI                    | P          |          |  |  |
| 1                                                             | 192.1      | 68.11.2 | 32        | 2      |         | 22030                  |          | IP          | [            | 192.168.11.252 |                             |            |          |  |  |
| 2                                                             |            |         |           |        | 0       |                        |          |             |              | 255.25         | 5.255.0                     | 55.0       |          |  |  |
| 3                                                             |            |         |           |        | 0       |                        |          | Piaci       | Kd [         |                |                             |            | ן<br>ר   |  |  |
| 4                                                             |            |         |           |        | 0       |                        |          | Шлк         | 03           | 192,100        | 5.11.11                     |            |          |  |  |
|                                                               |            |         |           |        |         |                        |          | DNS серверы |              |                |                             |            |          |  |  |
|                                                               |            |         |           |        |         |                        |          |             |              | Зад            | ать ДН                      | Свручн     | ую       |  |  |
|                                                               |            |         |           |        |         |                        |          | DNS1        | 1            | 0.0.0.0        |                             |            | 1        |  |  |
|                                                               |            |         |           |        |         |                        |          | DMC         |              | 0.0.0.0        |                             |            | i        |  |  |
|                                                               |            |         |           |        |         |                        |          | DNS         | 2            |                |                             |            | <u>.</u> |  |  |
|                                                               |            |         |           |        |         |                        |          |             |              |                |                             |            |          |  |  |
|                                                               |            |         |           |        |         |                        |          |             |              |                |                             |            |          |  |  |
|                                                               |            |         |           |        | 🔒 За    | аписать                | ) П      | ередать     | ь на пр      | оибор          | 8                           | Отмен      | а        |  |  |

Рисунок 3.27. Вкладка «Сеть» конфигурации прибора

Максимальное количество серверов для подключения прибора — 4.

Настройки подключения прибора по Ethernet содержат способ получения настроек локальной сети. Для автоматического определения настроек локальной сети необходимо установить флажок «Использовать DHCP».

При включенном флажке «Использовать DHCP» можно задать пользовательские настройки DNS-серверов.

Настройки DNS-серверов требуют изменения только при ошибочных настройках DNS, получаемых при использовании DHCP.

Если настройки локальной сети задаются вручную, то необходимо обратиться к администратору сети.

Вкладка «Параметры» содержит параметры связи, параметры генерации события «Переход на АКБ», настройки внутреннего звукового оповещателя, тип GSM- антенны.

Вид вкладки показан на Рисунок 3.28.

| 🖹 Конфі                                | игурация г           | прибора     | 3                   |                          |                |                       |              | -                            | _    |        | × |
|----------------------------------------|----------------------|-------------|---------------------|--------------------------|----------------|-----------------------|--------------|------------------------------|------|--------|---|
| ID Прибор<br>0 Сибирь ООО офис , ППКОП |                      |             | IKOII №1            | <b>Версия конф</b><br>19 | игурации       | <b>Размер</b><br>1218 |              | С <b>RC</b><br>3116<br>Обнов | зить |        |   |
| Шлейфы                                 | Выходы               | Сеть        | Параметры           | Операторы                | связи          |                       |              |                              |      |        |   |
| Ключ ши<br>Сетевой                     | фрования<br>идентифі | и<br>икатор | 7a027aa1e4<br>48427 | 1c42c7bd8dd              | e48654a12103ba | 295882e2340           | 00a49422a6   | 7c9 1db                      | 40   |        |   |
| Порядон                                | к каналов            | СВЯЗИ       | Только Ethe         | Только Ethernet V        |                |                       |              |                              |      |        |   |
| Порогов                                | ое напрях            | жение       | 12,50               |                          |                |                       |              |                              |      |        |   |
| Тип анте                               | нны                  |             | Встроенная          |                          |                | $\sim$                |              |                              |      |        |   |
| Частота                                | звука                |             | 3000                |                          |                |                       |              |                              |      |        |   |
| Ширина і                               | импульса             |             | 70                  |                          |                |                       |              |                              |      |        |   |
|                                        |                      |             | Передая             | зать событ               | ия через раді  | 10                    |              |                              |      |        |   |
|                                        |                      |             |                     |                          |                |                       |              |                              |      |        |   |
|                                        |                      |             |                     |                          | Записать       | Переда                | ать на прибо | p                            | 0    | Отмена |   |

Рисунок 3.28. Вкладка «Параметры»

Ключ шифрования, сетевой идентификатор должны соответствовать данным, внесенным в элемент справочника «ППКОП» базы 1С. При модификации этих данных необходимо позаботиться о синхронизации данных с базой 1С.

Неверные данные ключа шифрования и сетевого идентификатора могут привести к потере связи с прибором!

Порядок каналов связи задают основной и резервный канал связи. Возможные значения для этого параметра:

- только GPRS;
- только Ethernet;
- основной канал GPRS, резервный Ethernet;
- основной канал Ethernet, резервный GPRS.

При установке значений «Только Ethernet» или «Только GPRS» следует учитывать, может ли прибор использовать заданные каналы связи.

Тип антенны имеет значения:

- встроенная;
- внешняя.

Данный параметр указывает прибору, какую антенну использовать.

Если тип антенны в конфигурации не будет соответствовать реальному типу, то это приведет к потере связи с прибором.

Частота звука — частота звука встроенного звукового оповещателя. Резонанс примерно на 4600Гц.

Ширина импульса принимает значения от 0 до 99. Шире импульс — меньше громкость, максимум громкости — при 50.

«Передавать события через радио» – задает возможность дублировать тревожные извещения через внешний радиопередатчик, не используется в текущей версии прибора.

| Вкладка | «Операторы | связи» |
|---------|------------|--------|
|---------|------------|--------|

| 🖹 Конфигурация прибора                   | I                            |                               |                    | - 🗆 🗙                   |
|------------------------------------------|------------------------------|-------------------------------|--------------------|-------------------------|
| <b>ID</b> Прибор<br>0 Сибирь С           | ООО офис . ППКОП №1          | <b>Версия конфигура</b><br>19 | ции Размер<br>1218 | СRС<br>3116<br>Обновить |
| Шлейфы Выходы Сеть<br>Загрузить из справ | Параметры Оператор<br>очника | ы связи                       |                    |                         |
| Оператор связи                           | APN                          | Логин                         | Пароль             | По умолчанию            |
| Megafon                                  | internet                     |                               |                    |                         |
| мтс                                      | internet.mts.ru              | mts                           | mts                |                         |
| Tele2                                    | internet.tele2.ru            |                               |                    |                         |
|                                          |                              |                               |                    |                         |
| <                                        |                              |                               |                    | >                       |
|                                          |                              | Записать 🕨 🕨                  | Передать на прибор | 😢 Отмена                |

Рисунок 3.29. Вкладка «Операторы связи»

На данной вкладке расположена таблица настроек операторов сотовой связи. Заполнение этой таблицы является обязательным в случае, если прибор не сможет установить связь по GPRS с пустыми данными.

Загрузить данные из БД ПЦН можно нажав на кнопку «Загрузить из справочника». Данные сотовых операторов хранятся в справочнике «Операторы связи» базы 1С.

#### 3.7.5 Загрузка конфигурации из БД ПЦН

Для просмотра и изменения конфигурации ее можно загрузить из БД ПЦН, отправив запрос на ядро. Для этого нужно активировать пункт меню «Прибор/Открыть конфигурацию».

Если конфигурации прибора имеется в БД ПЦН, то откроется форма конфигурации.

Загруженная конфигурация будет соответствовать конфигурации, хранимой в приборе, т.к. конфигурация записывается в БД при каждом считывании и записи конфигурации в прибор.

3.7.6 Запись прошивки в прибор

Запись новой прошивки в прибор осуществляется при активации меню «Прибор/Заменить прошивку».

| 🖹 Прибор: Сиби | рь ООО офис . ППКОП №1. ИД = 5266                   |   |   | $\times$ |
|----------------|-----------------------------------------------------|---|---|----------|
|                |                                                     |   |   |          |
|                |                                                     |   |   |          |
| Файл прошивки  | elease\BPK-8K_Revision1.3_FW_v0.9.20-5-gce64b46 (2) |   |   |          |
|                |                                                     |   |   |          |
|                | Обновить прошивк                                    | у | 8 | Отмена   |
|                |                                                     |   |   |          |

Рисунок 3.30. Форма замены прошивки

Для замены необходимо выбрать файл прошивки и нажать на кнопку «Обновить прошивку».

Ход выполнения замены прошивки показан на Рисунок 3.31.

| 👮 Обновление прошивки | × |
|-----------------------|---|
|                       |   |
| 7%                    | ] |
|                       |   |

Рисунок 3.31. Ход выполнения замены прошивки

При успешном выполнении прибор отправляет сообщение об одобрении прошивки. Затем прибор перезагрузится.

| Объекты Лента Нет теста - 0 🛑 Аварии - 2 Аварии связи - 0 Аварии питания - 0 Не охр. Поиск Логи История Карта |       |            |            |                |          |                                |          |  |  |  |  |  |
|----------------------------------------------------------------------------------------------------|-------|------------|------------|----------------|----------|--------------------------------|----------|--|--|--|--|--|
| Время                                                                                                    | Номер | Устройство | Объект     | Адрес          | Источник | Событие                        | Хозорган |  |  |  |  |  |
| 27.08.2021 19:02:05                                                                                           | 2004  | Сибирь ООО | Сибирь ООО | г Улан-Удэ, ул | Драйвер  | Сброс процессора(при загрузке) |          |  |  |  |  |  |
| 27.08.2021 19:02:04                                                                                           | 2004  | Сибирь ООО | Сибирь ООО | г Улан-Удэ, ул | Драйвер  | Обновлена прошивка             |          |  |  |  |  |  |
| 27.08.2021 19:02:04                                                                                           | 2004  | Сибирь ООО | Сибирь ООО | г Улан-Удэ, ул | Драйвер  | Старт сессии                   |          |  |  |  |  |  |
| 27.08.2021 19:01:24                                                                                           | 2004  | Сибирь ООО | Сибирь ООО | г Улан-Удэ, ул | Драйвер  | Прошивка одобрена прибором     |          |  |  |  |  |  |
| 27.08.2021 18:59:19                                                                                           | 2004  | Сибирь ООО | Сибирь ООО | г Улан-Удэ, ул |          | Записать прошивку в прибор     |          |  |  |  |  |  |
| 27.08.2021 18:25:07                                                                                           | 0     | Ядро       |            |                |          | Подключился АРМ                |          |  |  |  |  |  |
|                                                                                                    |       |            |            |                |          |                                |          |  |  |  |  |  |
|                                                                                                    |       |            |            |                |          |                                |          |  |  |  |  |  |
|                                                                                                    |       |            |            |                |          |                                |          |  |  |  |  |  |
| <                                                                                                    |       |            |            |                |          |                                | >        |  |  |  |  |  |

Рисунок 3.32. Сообщения об удачном обновлении прошивки в ленте событий

Из-за плохого качества связи замена прошивки может не состояться. В таком случае операцию необходимо повторить.

# 3.8 Массовая работа с устройствами

Для осуществления работы с массивом устройств предназначена утилита «Массовая обработка команд». Вид обработки показан на Рисунок 3.33.

| 🕱 Массовая обработка команд                                                                                                    |                                                                                                    |                            |                                                                                                    |                                                                                                    |                                                                                                    |                                                                                                    |                                                                                                    |                                                                | _      |         | $\times$ |
|----------------------------------------------------------------------------------------------------|----------------------------------------------------------------------------------------------------|----------------------------|----------------------------------------------------------------------------------------------------|----------------------------------------------------------------------------------------------------|----------------------------------------------------------------------------------------------------|----------------------------------------------------------------------------------------------------|----------------------------------------------------------------------------------------------------|----------------------------------------------------------------|--------|---------|----------|
| Выбор операции                                                                                                    |                                                                                                    | Сервер 1                   |                                                                                                    | C                                                                                                    | Сервер 3                                                                                                    |                                                                                                    |                                                                                                    |                                                                |        |         |          |
| Опрос приборов                                                                                                    |                                                                                                    | Хост                       |                                                                                                    | Порт                                                                                                    | 0                                                                                                    | Хост                                                                                                    |                                                                                                    |                                                                | Порт   |         | 0        |
|                                                                                                    |                                                                                                    | Сервер 2                   |                                                                                                    |                                                                                                    |                                                                                                    | Сервер 4                                                                                                    |                                                                                                    |                                                                |        |         |          |
| 🔘 Изменение серверов                                                                                                    | 🐓 Выполнить                                                                                                    | Хост                       |                                                                                                    | Порт                                                                                                    | 0                                                                                                    | Хост                                                                                                    |                                                                                                    |                                                                | Порт   |         | 0        |
|                                                                                                    |                                                                                                    |                            |                                                                                                    |                                                                                                    |                                                                                                    |                                                                                                    |                                                                                                    |                                                                |        |         |          |
| Замена прошивки                                                                                                    | 😮 Закрыть                                                                                                    | Файл                       |                                                                                                    |                                                                                                    |                                                                                                    |                                                                                                    |                                                                                                    |                                                                |        |         |          |
|                                                                                                    |                                                                                                    |                            |                                                                                                    |                                                                                                    |                                                                                                    |                                                                                                    |                                                                                                    |                                                                |        |         |          |
| Загрузить список приборов                                                                                                    | ) Выбрать все 🛛 Снять выбор 🕴                                                                                                    | Кол-во приборов в выборк   | ke 0                                                                                                    | 前 Сброс                                                                                                    | ить операц                                                                                                    | ию                                                                                                    |                                                                                                    |                                                                |        |         |          |
| руппа                                                                                                    | Прог Прд                                                                                                    | ппкоп                      | Зона 1 Зона 2                                                                                                    | Зона З Зона                                                                                                    | 4 Зона 5                                                                                                    | Зона б                                                                                                    | Зона 7                                                                                                    | Зона 8                                                         | Зона 9 | Зона 10 | )        |
| pynna №1                                                                                                    | 💼 2004. Сибирь ООО офис . г                                                                                                    | ППКОП №1 (                 | 0C1 0C2                                                                                                    | 0C3 0C4                                                                                                    | 0C5                                                                                                    | OC6                                                                                                    | ПС7                                                                                                    | TC8                                                            |        |         |          |
|                                                                                                    | 2 2006. Tect №2.                                                                                                    | ППКОП №1                   | 0C1 0C2                                                                                                    | 0C3 0C4                                                                                                    | 0C5                                                                                                    | 0C6                                                                                                    | ПС7                                                                                                    | TC8                                                            |        |         |          |
|                                                                                                    | 2008. Тест №3.                                                                                                    | ППКОП №1 C                 | 0C1 0C2                                                                                                    | 0C3 0C4                                                                                                    | 0C5                                                                                                    | OC6                                                                                                    | ПС7                                                                                                    | TC8                                                            |        |         |          |
|                                                                                                    | 1 2009. Тест №4.                                                                                                    | ППКОП №1 С                 | 0C1 0C2                                                                                                    | 0C3 0C4                                                                                                    | <b>0C5</b>                                                                                                    | OC6                                                                                                    | ПС7                                                                                                    | TC8                                                            |        |         |          |
|                                                                                                    | 2 2010. Tecr №5.                                                                                                    | ППКОП №1 <b>С</b>          | 0C1 0C2                                                                                                    | 0C3 0C4                                                                                                    | 0C5                                                                                                    | 0C6                                                                                                    | ПС7                                                                                                    | TC8                                                            |        |         |          |
|                                                                                                    | 2 2017. Tecτ №6.                                                                                                    | ППКОП №1                   | 0C1 0C2                                                                                                    | 0C3 0C4                                                                                                    | 0C5                                                                                                    | OC6                                                                                                    | ПС7                                                                                                    | TC8                                                            |        |         |          |
|                                                                                                    | 2 2018. Tect №7.                                                                                                    | ППКОП №1 <b>(</b>          | 0C1 0C2                                                                                                    | 0C3 0C4                                                                                                    | 0C5                                                                                                    | OC6                                                                                                    | ПС7                                                                                                    | TC8                                                            |        |         |          |
|                                                                                                    |                                                                                                    |                            |                                                                                                    |                                                                                                    |                                                                                                    |                                                                                                    |                                                                                                    |                                                                |        |         |          |
|                                                                                                    |                                                                                                    |                            |                                                                                                    |                                                                                                    |                                                                                                    |                                                                                                    |                                                                                                    |                                                                |        |         |          |
|                                                                                                    |                                                                                                    |                            |                                                                                                    |                                                                                                    |                                                                                                    |                                                                                                    |                                                                                                    |                                                                |        |         |          |
|                                                                                                    |                                                                                                    |                            |                                                                                                    |                                                                                                    |                                                                                                    |                                                                                                    |                                                                                                    |                                                                |        |         |          |
|                                                                                                    |                                                                                                    |                            |                                                                                                    |                                                                                                    |                                                                                                    |                                                                                                    |                                                                                                    |                                                                |        |         |          |
|                                                                                                    |                                                                                                    |                            |                                                                                                    |                                                                                                    |                                                                                                    |                                                                                                    |                                                                                                    |                                                                |        |         |          |
|                                                                                                    |                                                                                                    |                            |                                                                                                    |                                                                                                    |                                                                                                    |                                                                                                    |                                                                                                    |                                                                |        |         |          |
| 4 у Загрузить список приборов         У           руппа         У           руппа №1         У           У         У           У         У           У         У           У         У           У         У           У         У           У         У           У         У           У         У           У         У           У         У | Выбрать все         Сиять выбор           Прог         Прд.           2004. Сибирь ООО офис. г         2           2         2006. Тест №2.           2         2008. Тест №2.           2         2010. Тест №3.           2         2010. Тест №6.           2         2018. Тест №6.           2         2018. Тест №7. | Kon-so npulsopos s subsopk | ee     0       30Ha 1     30Ha 2       0C1     0C2       0C1     0C2       0C1     0C2       0C1     0C2       0C1     0C2       0C1     0C2       0C1     0C2       0C1     0C2       0C1     0C2 | 30на 3         30на 3           0G3         0C4           0G3         0C4           0G3         0C4           0G3         0C4           0G3         0C4           0G3         0C4           0G3         0C4           0G3         0C4           0G3         0C4           0G3         0C4 | 41         30Ha 5           0C5         0C5           0C5         0C5           0C5         0C5           0C5         0C5           0C5         0C5           0C5         0C5           0C5         0C5           0C5         0C5           0C5         0C5           0C5         0C5 | 30Ha 6           0C6           0C6           0C6           0C6           0C6           0C6           0C6           0C6           0C6           0C6 | Зона 7           пс7           пс7           пс7           пс7           пс7           пс7           пс7           пс7 | Зона 8<br>ТС8<br>ТС8<br>ТС8<br>ТС8<br>ТС8<br>ТС8<br>ТС8<br>ТС8 | Зона 9 | Зон     | a 10     |

Рисунок 3.33. Утилита «Массовая обработка команд»

Виды выполняемых команд:

- опрос приборов;
- изменение списка серверов в конфигурациях приборов;
- замена прошивок.

Параметр «Кол-во приборов в выборке» устанавливает предельное количество одновременно обрабатываемых приборов.

В начале работы необходимо выбрать группу приборов, произойдет заполнение сетки приборов.

Далее необходимо выбрать обрабатываемые приборы:

• вручную установить флажок напротив нужного прибора;

• нажать на кнопку «Выбрать все». Если параметр «Кол-во приборов в выборке» больше нуля, будет выбрано то количество приборов, которое указано в этом параметре. В противном случае будут выбраны все приборы, которые находятся на связи.

3.8.1 Опрос приборов

Для опроса приборов необходимо выбрать соответствующий вид операции и установить флажки для выбранных приборов.

Затем нажать на кнопку «Опросить приборы». Ход выполнения операции отображается значками:

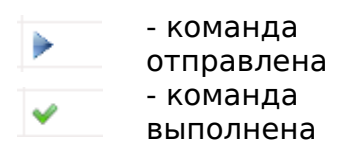

| <b>V</b> I   | Выбрат | ъ все 🗌 Снять выбор         | ᆒ Сбросить данные |        |        |        |        |        |            |        |        |
|--------------|--------|-----------------------------|-------------------|--------|--------|--------|--------|--------|------------|--------|--------|
|              | Прог   | Прд                         | ппкоп             | Зона 1 | Зона 2 | Зона З | Зона 4 | Зона 5 | Зона 6     | Зона 7 | Зона 8 |
|              |        | 2 2004. Сибирь ООО офис . г | <b>ППКОП №1</b>   | 0C1    | 0C2    | 0C3    | 0C4    | 0C5    | <b>OC6</b> | ПС7    | TC8    |
| $\checkmark$ |        | 2 2006. Tect №2.            | <b>ППКОП №1</b>   | 0C1    | 0C2    | 0C3    | 0C4    | 0C5    | <b>OC6</b> | ПС7    | TC8    |
| $\square$    |        | 2 2008. Tect №3.            | <b>ППКОП №1</b>   | 0C1    | 0C2    | 0C3    | 0C4    | 0C5    | <b>OC6</b> | ПС7    | TC8    |
| $\square$    |        | 2 2009. Tect №4.            | <b>ППКОП №1</b>   | 0C1    | 0C2    | 0C3    | 0C4    | 0C5    | <b>OC6</b> | ПС7    | TC8    |
| $\checkmark$ |        | 2 2010. Tect №5.            | <b>ППКОП №1</b>   | 0C1    | 0C2    | 0C3    | 0C4    | 0C5    | <b>OC6</b> | ПС7    | TC8    |
| $\checkmark$ |        | 2 2017. Tect №6.            | <b>ППКОП №1</b>   | 0C1    | 0C2    | 0C3    | 0C4    | 0C5    | <b>OC6</b> | ПС7    | TC8    |
| $\checkmark$ |        | 2 2018. Tect №7.            | <b>ППКОП №1</b>   | 0C1    | 0C2    | 0C3    | 0C4    | 0C5    | <b>OC6</b> | ПС7    | TC8    |
|              |        |                             |                   |        |        |        |        |        |            |        |        |

Рисунок 3.34. Выполнение операции по опросу приборов

3.8.2 Изменение списка серверов в конфигурациях приборов

При выборе данной операции станут доступными поля для настройки параметров операции.

Необходимость выполнения данной операции возникает в случае изменения состава серверов, задействованных для работы с приборами серии «Фрегат».

Вид окна при выполнении этой операции показан на Рисунок 3.35.

| Сервер 1    | Сервер 3    |
|-------------|-------------|
| Хост Порт 0 | Хост Порт 0 |
| Сервер 2    | Сервер 4    |
| Хост Порт 0 | Хост Порт 0 |
| Прошивка    |             |
| Файл        |             |

Рисунок 3.35. Настройки операции по изменению списка серверов

| 🖌 Выбрать все 🛛 Снять выбор |          |                             |                 |  |  |  |  |  |  |
|-----------------------------|----------|-----------------------------|-----------------|--|--|--|--|--|--|
|                             | Прог     | Прд                         | ппкоп           |  |  |  |  |  |  |
|                             | <b>~</b> | 2 2004. Сибирь ООО офис . г | <b>ППКОП №1</b> |  |  |  |  |  |  |
|                             | <b>~</b> | <b>1</b> 2006. Тест №2.     | <b>ППКОП №1</b> |  |  |  |  |  |  |
|                             | <b>~</b> | <b>1</b> 2008. Тест №3.     | <b>ППКОП №1</b> |  |  |  |  |  |  |
|                             | <b>~</b> | 2 2009. Tect №4.            | <b>ППКОП №1</b> |  |  |  |  |  |  |
|                             | <b>~</b> | 1 2010. Tect №5.            | <b>ППКОП №1</b> |  |  |  |  |  |  |
|                             | <b>~</b> | <b>1</b> 2017. Тест №6.     | <b>ППКОП №1</b> |  |  |  |  |  |  |
|                             | <b>~</b> | <b>1</b> 2018. Тест №7.     | <b>ΠΠΚΟΠ №1</b> |  |  |  |  |  |  |

Результат обновления списка серверов показан на Рисунок 3.36

Рисунок 3.36. Результат записи конфигураций в приборы

#### 3.8.3 Замена прошивок

Для массовой замены прошивок необходимо выбрать файл прошивки и нажать на кнопку «Выполнить».

Операция по обновлению прошивки по каналу GPRS занимает продолжительное время, и успех операции зависит от качества связи.

Индикаторы ходы обновления появляются после отправки команды на прибор.

Ход операции по обновлению показан на Рисунок 3.37.

| 🖌 Выбрать все 🛛 Снять выбор |      |                                  |                 |  |  |  |  |  |  |
|-----------------------------|------|----------------------------------|-----------------|--|--|--|--|--|--|
|                             | Прог | Прд                              | ппкоп           |  |  |  |  |  |  |
| $\checkmark$                |      | <b>2004.</b> Сибирь ООО офис . г | <b>ППКОП №1</b> |  |  |  |  |  |  |
|                             |      | 2006. Тест №2.                   | <b>ППКОП №1</b> |  |  |  |  |  |  |
|                             |      | 🧿 2008. Тест №3.                 | <b>ППКОП №1</b> |  |  |  |  |  |  |
|                             |      | 🪺 2009. Тест №4.                 | <b>ППКОП №1</b> |  |  |  |  |  |  |
|                             |      | 2010. Тест №5.                   | <b>ППКОП №1</b> |  |  |  |  |  |  |
|                             |      | 🪺 2017. Тест №6.                 | <b>ППКОП №1</b> |  |  |  |  |  |  |
| $\checkmark$                |      | ( 1018. Тест №7.                 | <b>ΠΠΚΟΠ №1</b> |  |  |  |  |  |  |

Рисунок 3.37. Ход обновления прошивок

Результат выполнения операции по замене прошивок показан на Рисунок 3.38.

| 🖌 Выбрать все 🛛 Снять выбор |          |                                     |                 |  |  |  |  |  |  |
|-----------------------------|----------|-------------------------------------|-----------------|--|--|--|--|--|--|
|                             | Прог     | Прд                                 | ппкоп           |  |  |  |  |  |  |
|                             | <b>~</b> | 2004. Сибирь ООО офис . г Улан-Удэ, | <b>ППКОП №1</b> |  |  |  |  |  |  |
|                             | <b>~</b> | 2006. Тест №2.                      | <b>ППКОП №1</b> |  |  |  |  |  |  |
|                             | <b>~</b> | 2008. Тест №3.                      | <b>ППКОП №1</b> |  |  |  |  |  |  |
|                             | <b>~</b> | 2009. Tect №4.                      | <b>ППКОП №1</b> |  |  |  |  |  |  |
|                             | <b>~</b> | 2010. Tect №5.                      | <b>ППКОП №1</b> |  |  |  |  |  |  |
|                             | <b>~</b> | 2017. Тест №6.                      | <b>ППКОП №1</b> |  |  |  |  |  |  |
|                             | <b>~</b> | 2018. Тест №7.                      | <b>ППКОП №1</b> |  |  |  |  |  |  |

Рисунок 3.38. Результат выполнения операции

При плохом качестве связи для некоторых приборов обновление прошивки может не состояться. Можно повторить операцию, нажав на кнопку «Выполнить».

Обновление прошивки начнется заново.

Аварийное завершение обновления прошивки не приводит к неисправности прибора.

3.8.4 Поиск объектов

Поиск объектов выполняется на вкладке «Поиск». Для быстрого перехода на вкладку используйте сочетание клавиш «Ctrl+F».

Поиск объектов возможен по трем параметрам:

- фрагмент наименования объекта;
- фрагмент адреса объекта;
- сетевой идентификатор прибора.

| Объект                 | ъ Лент | а Нет теста | a-0 🛑 | Аварии - 2 | Аварии связи - О | Аварии г | питания - О | He oxp. | Поиск      | Логи | История      | Карта |                               |  |  |
|------------------------|--------|-------------|-------|------------|------------------|----------|-------------|---------|------------|------|--------------|-------|-------------------------------|--|--|
| наименование<br>Сибирь |        | адрес       |       | Hi         | айти             | × 0      | чистить     |         | по 9И<br>О | 1Д   | Найти по УИД |       |                               |  |  |
| Номер                  | y y    | стройство   |       |            |                  |          | Объект      |         |            |      |              |       | Адрес                         |  |  |
| 2004                   | C      | юмрь 000    | офис  |            |                  |          | Сибирь (    | )00 офи | с          |      |              |       | г Улан-Удэ, ул Гагарина, д 20 |  |  |
|                        |        |             |       |            |                  |          |             |         |            |      |              |       |                               |  |  |
|                        |        |             |       |            |                  |          |             |         |            |      |              |       |                               |  |  |
|                        |        |             |       |            |                  |          |             |         |            |      |              |       |                               |  |  |
|                        |        |             |       |            |                  |          |             |         |            |      |              |       |                               |  |  |
|                        |        |             |       |            |                  |          |             |         |            |      |              |       |                               |  |  |
| <                      |        |             |       |            |                  |          |             |         |            |      |              |       |                               |  |  |

Рисунок 3.39. Вкладка «Поиск объектов»

Результаты поиска будут отображены в табличной части вкладки.

При двойном клике на выбранный объект произойдет переход на вкладку «Объекты» и активация устройства в сетке приборов.

### 3.9 Просмотр неохраняемых объектов

Информацию о неохраняемых объектах можно просматривать на вкладке «Неохраняемые».

Объекты Лента Нет теста - 0 🛑 Аварии - 2 Аварии связи - 0 🛑 Аварии питания - 1 Не охр. Поиск Логи История Карта 2004. Сибирь ООО офис. г ΠΠΚΟΠ №1 OC1 **OC2** 0C3 **OC4** 0C5 0C6 ПС7 TC8 🗹 Без квартир 🗹 В режимное время 
 ΠΠΚΟΠ №1
 • 0C1
 • 0C2
 • 0C3
 • 0C4
 • 0C5
 • 0C6
 • ΠC7

 ΠΠΚΟΠ №1
 • 0C1
 • 0C2
 • 0C3
 • 0C4
 • 0C5
 • 0C6
 • ΠC7
 • TC8 2008. Тест №3. 🐓 Обновить 2009. Тест №4. TC8 ППКОП №1 • 0C1 • 0C2 • 0C3 • 0C4 • 0C5 • 0C6 • ПС7 • TC8 2017. Тест №6. Группа ил Группа №1 5433

Вид вкладки показан на Рисунок 3.40.

Рисунок 3.40. Просмотр неохраняемых объектов

При активации группы в левой части вкладки, происходит заполнение сетки приборов. Если у прибора имеется хоть одна неохраняемая зона, то данный прибор будет отображаться в сетке.

Отбор может осуществляться с применением фильтров:

- «Без квартир» в отбор не попадают объекты с признаком МХИГ (места хранения имущества граждан);
- «В режимное время» в отбор включаются зоны, для которых наступило режимное время.

Зоны, у которых не заполнены режимы охраны, помечаются красной точкой.

Для таких зон устанавливается, что они всегда находятся в режимном времени.